# Automated Nucleic Acid Purification and Real Time PCR System Instruction for Use

**REF** FQD-A1600(EA4), FQD-A1600 (EA5), FQD-A1600 (EA6)

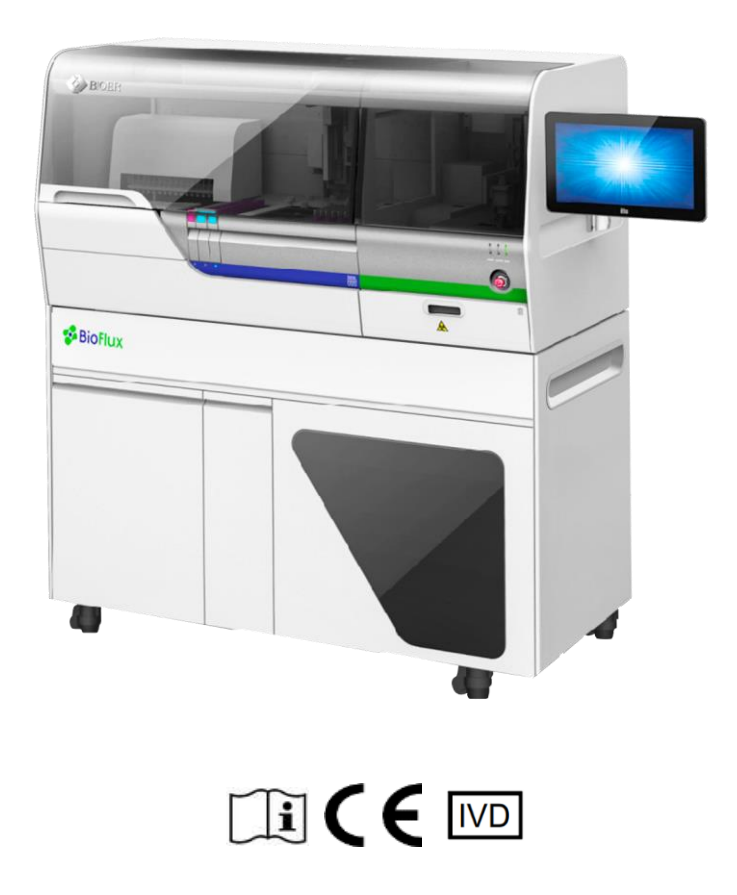

Hangzhou Bioer Technology Co., Ltd.

Attention:

- It is recommended that users read the instructions carefully before using the Automated Nucleic Acid Purification and Real Time PCR System. Please pay special attention to the warnings and precautions stated in this instruction manual.
- Please store the IFU in a safe place where it is readily available for reference when needed.

**Caution:** Copyright reserved. The Hangzhou Bioer Technology Co., Ltd. reserves the right to modify this manual at any time without notice.

The instruction contains copyright protected and patented material. Without prior written consent from Hangzhou Bioer Technology Co., Ltd., any part of the manual shall not be duplicated, reproduced, or translated into any other language.

Thank you for your purchase of this product.

Before initial use of this instrument, please read this manual thoroughly !

Document No.: BYQ6A10000000SM

File Version: June 2023 Version 3.0

## **Important Notes**

#### **01** Customs and Usages

| Declaration: | Note that this item contains particularly important information, please  |
|--------------|--------------------------------------------------------------------------|
|              | read it carefully. Failure to follow these instructions may cause damage |
|              | to the instrument or cause it to malfunction.                            |
|              |                                                                          |
| Warning!     | A warning message means that you must be especially careful when         |
|              | performing a given step or method. If the equipment is not used in the   |
|              | manner prescribed by the manufacturer, the protections provided by the   |
|              | equipment may be compromised.                                            |

#### 02 Safety

The following basic safety measures must be observed at all stages of operation, maintenance, and repair of the instrument. Failure to comply with these measures or the warnings and precautions indicated in this manual may impact the basic protection provided by the instrument. Meanwhile, such non-compliance can undermine the safety standards of the design and fabrication of the instrument as well as its intended use.

Hangzhou Bioer Technology Co., Ltd. shall not be liable for any consequences caused by users' failure to comply with the following requirements.

| Notice: | This instrument is Class I Equipment in line with GB4793.1 Standard,      |  |
|---------|---------------------------------------------------------------------------|--|
|         | and its protection grade is IP20. This instrument is for indoor use only. |  |
| _       |                                                                           |  |
| Notice: | The instrument is an in vitro diagnostic (IVD) medical device in          |  |
|         | accordance with YY0648 standards.                                         |  |

#### A) Grounding

To avoid electric shock, the input power line of this instrument must be reliably grounded. The instrument uses a grounded 16A three-prong plug, which has a third (grounding) prong and can only be used with a grounded electrical outlet. This is a type of safety device. If the plug cannot be inserted into the outlet, please ask an electrician to

install the correct type of outlet so that the safety protection function of the grounded plug is not lost.

#### B) Keep away from live circuits

The operator must not disassemble the protective parts or covers of the instrument, replace components, or adjust the machine without authorization. If necessary, this must be completed by certified professional service personnel. It is strictly prohibited to replace the components of the device while it is connected to a power supply.

#### C) Power supply

Before turning on the AC power supply, make sure that the power supply meets the requirements for the instrument (220V to 50Hz) and that the electrical outlet is rated to carry a load not less than the maximum load of the instrument (2800VA).

#### **D)** Power cord

Normally, the power cord that was supplied with the instrument should be used. If the power cord is damaged, it must be replaced and not repaired. Replace the power cord with another of the same type and specifications. When using the instrument, do not allow anything to put pressure on the power cord, and keep the cord out of the path of foot traffic. If the power cord will come into contact with a hot surface during use, it is necessary to add protection to prevent the insulating layer of the power cord from being damaged.

#### E) Power cord plug

Make sure you hold the plug correctly when plugging in or unplugging the power cord. When inserting the plug, make sure that it is completely and firmly inserted into the outlet. Do not pull or yank on the power cord when unplugging the machine.

#### F) Pay attention to the placement of the instrument

When moving the instrument, raise the foot, push the instrument to the appropriate position, then lower the foot and adjust the level.

The instrument should not be placed in a position that makes it difficult to disconnect the power supply.

The instrument should be placed in a location with low humidity, little dust and far away from water sources (such as pools, water pipes, etc.). The room should be well-ventilated and free from corrosive gases or strong magnetic field interference. Do not place the instrument in damp or dusty areas. The table on which the instrument is placed should be level and stable.

The openings on the instrument are for ventilation and air circulation. Do not block or cover these vents in order to avoid overheating of the body. When a single instrument is in use, there should be a distance of no less than 30cm between the ventilation opening and the nearest object. When multiple instruments are used at the same time, there should be a distance of no less than 50cm between each instrument.

High ambient temperature may affect the test performance of the instrument or cause faults. Do not use the instrument in areas with exposure to direct sunlight or a strong light source to avoid affecting the fluorescence detection of the instrument. Keep away from heaters, furnaces and all other heat sources.

The power supply should be turned off when not in use. If the instrument is not going to be used for an extended period, disconnect the power supply, unplug the power cord, and cover the instrument with a soft cloth or plastic film to prevent dust and foreign matter from getting into the instrument.

Warning: Do not put the device on a flammable surface!

#### **G)** Precautions

- Avoid allowing liquid to drip onto the instrument during testing. Consumables, reagents and other waste used in tests must be disposed of in accordance with relevant requirements and must not be discarded or dumped at will.
- If a test includes hazardous substances, the operator must complete related training before use.
- Hazardous substances should be properly handled and stored in strict accordance with the instructions for use.
- The tester must be trained and qualified to operate this instrument.

- Ensure that the protective cover, Pipet Tips and PCR tubes are placed in the correct positions. If not, the test will fail and the instrument may be damaged.
- Only protective covers, 9-tube strips, 9-tube strip racks and PCR tubes provided by Bioer Technology can be used. The protective cover, 9-tube strips and PCR tubes cannot be reused.
- Do not remove the nucleic acid purification drawer, sample rack or consumables drawer while the instrument is running. Failure to comply will result in suspension of the test and possible damage to the instrument.
- During the lysis and elution of the nucleic acid purification module and at the end of the test, the heating block will become very hot. Do not touch the heating block.
- While operating the PCR module and just after the test, the hot cover will become very hot. Do not touch the hot cover.
- Do not load any other software programs onto the computer that is used with the instrument. Other programs may cause the system to run slower.
- Do not open the doors of the nucleic acid purification and PCR areas of the instrument while the UV lamp is running to prevent UV damage.

| Notice: | Under the following circumstances, the power supply should be disconnected   |
|---------|------------------------------------------------------------------------------|
|         | immediately, the power plug of the instrument should be removed from the     |
|         | electrical outlet. The supplier or qualified maintenance personnel should be |
|         | contacted in the event of:                                                   |

- Liquid spilling into the instrument.
- The instrument becoming drenched or taking on water.
- The instrument not working normally, or if there is any abnormal sound or smell.
- The instrument housing being damaged.
- A significant change in the function of the instrument.
- Notice: When handling potentially infectious substances (such as human samples or reagents), protective gloves or other protective measures are required if there is a chance that these substances might meet skin.

#### H) Relocation

If the instrument needs to be relocated, it should be thoroughly cleaned and disinfected with ultraviolet light before transportation.

### I) Equipment Safety

The instrument was designed, produced, and tested in accordance with EN 61010-1 (IEC 61010-1) "Safety requirements for electrical equipment for measurement, control, and laboratory use -- Part 1: General requirements". It has left the factory in a perfectly safe condition.

The instrument meets the requirements of the Regulation (EU) 2017/746 of the European Parliament and of the Council of 5 April 2017 on in vitro diagnostic medical devices.

## 03. Instrument labels

A) Warning Sign

| Caution - Danger              | $\land$ | Where this label appears on the instrument,<br>the operator should avoid improper use and be<br>cautious of hazards.  |
|-------------------------------|---------|----------------------------------------------------------------------------------------------------|
| Caution - Hot<br>Surface      |         | Where this label appears on the instrument,<br>high temperatures are generated during use.<br>Be careful of scalding. |
| Biohazard                     |         | Where this label appears on the instrument,<br>the use of reagent poses a biohazard. Be sure<br>to use protection.    |
| Warning - Laser               |         | Where this label appears on the instrument,<br>laser radiation occurs during use. Be sure to<br>use protection.       |
| Watch Your<br>Hands           |         | Where this label appears on the instrument,<br>there are moving parts during use. Be careful<br>of pinching injuries. |
| Beware of<br>Ultraviolet Rays |         | Where this label appears on the instrument,<br>there are ultraviolet rays during use. Be sure<br>to use protection.   |

• Warning identification

• Warning mark

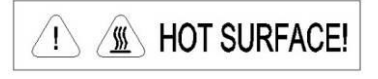

- Warning! Where a "HOT SURFACE!" label appears on the instrument, the operator must NOT touch the metal part (module) near the label with any part of the body during operation of the instrument or for a period after the program has stopped running to avoid scalding!
- Warning! The operator may meet or be exposed to residues of infectious substances or substances that are harmful to organisms while using the instrument. The operator should understand the hazards associated with the instrument and strictly comply with the relevant national regulations for PCR laboratories. Operators must be trained and qualified.

| Date of manufacture                                       |                 | Indicates the date when the medical device was manufactured.                                                          |
|-----------------------------------------------------------|-----------------|----------------------------------------------------------------------------------------------------|
| RoHS                                                      | ROHS            | Restriction on the use of certain<br>hazardous materials (restriction of<br>hazardous substances)                     |
| Consult instructions for use                              | Ĩ               | Indicates the need for the user to consult the instructions for use.                                                  |
| Serial number                                             | SN              | Indicates the manufacturer's derail<br>number so that a specific medical device<br>can be identified.                 |
| Catalogue number                                          | REF             | Indicates the manufacturer's catalogue<br>number so that the medical device can be<br>identified.                     |
| In vitro diagnostic medical device                        | IVD             | Indicates a medical device that is<br>intended to be used as an <i>in vitro</i><br><i>diagnostic medical device</i> . |
| CE mark                                                   | CE              | Indicates the medical device meets the CE related Directives.                                                         |
| Manufacturer                                              |                 | Indicates the medical device manufacturer.                                                                            |
| Authorised<br>representative in the<br>European Community | EC REP          | Indicates the authorized representative in the European Community.                                                    |
| Up                                                        | <u><u>1</u></u> | Indicates that the correct position of the transport package is vertical upward.                                      |
| Fragile                                                   | Ţ               | The transport packages contain fragile goods, so they should be handled with care.                                    |

#### **B)** Other Symbols on the packaging

| Keep dry                           | Ť                     | The package should be rain-proof.                                                         |
|------------------------------------|-----------------------|-------------------------------------------------------------------------------------------|
| The limit of stacking layer        | ×<br>I<br>I<br>I<br>I | Maximum stacking layer of the same package is 1.                                          |
| Temperature limit                  | -55-                  | Indicates that the temperature limit of transportation package should be -20 °C to 55 °C. |
| Relative humidity limit            | <b>%</b>              | The relative humidity should be controlled below 93%.                                     |
| Atmospheric Pressure<br>Limitation | 1984<br>1994          | Indicates that atmospheric pressure must be within the range of 75kpa ~ 106kpa.           |

#### 04. Maintenance of Instrument

If the surface of the instrument becomes soiled, it can be cleaned with a soft cloth and cleaning paste.

Do not use heat transfer oil medium in the instrument module openings.

| Warning! | Disconnect the power supply before cleaning the instrument.                  |  |
|----------|------------------------------------------------------------------------------|--|
|          | Do not us a corrosive cleaning agent to clean the surface of the instrument. |  |
|          | The instrument modules contain precision optical devices. Avoid allowing     |  |
|          | dust, foreign matter, and residual liquid to get into the instrument.        |  |

#### 05. Disposal

Potentially infectious material and all parts that may meet potentially infectious material must be disposed in accordance with the relevant legal provisions.

All parts which have been replaced must be disposed in accordance with the relevant legal provisions.

Disposal of the instrument must be carried out in accordance with the relevant legal provisions.

Disposal of the packaging material must be carried out in accordance with the relevant legal provisions.

## **06. After-Sales Service**

Please refer to the warranty leaflet for information regarding the content and scope of the warranty.

| Notice: | ٠ | After unpacking the instrument, the contents of the packing box should be  |
|---------|---|----------------------------------------------------------------------------|
|         |   | immediately checked and verified against the packing list. If any item is  |
|         |   | found to be damaged or missing, please contact the supplier immediately.   |
|         | • | After checking and accepting the package contents, please fill in the      |
|         |   | relevant content on the product acceptance form and send (or fax) a return |
|         |   | copy of the form to the shipping unit for filing and maintenance.          |
|         | • | Before using the product, please submit the product registration form to   |
|         |   | Hangzhou Bioer Technology Co., Ltd. to register your product.              |
|         | • | After unpacking the device, keep the packing box and packing materials     |
|         |   | in a safe place for easy maintenance.                                      |
|         | • | The instrument must be disinfected before being sent to the maintenance    |
|         |   | department.                                                                |
|         | • | After the instrument is delivered to the maintenance department and        |
|         |   | unpacked, maintenance personnel must immediately disinfect the             |
|         |   | instrument.                                                                |
|         | • | Hangzhou Bioer Technology Co., Ltd. shall not bear any responsibility      |
|         |   | for the instrument sustaining damage due to poor packaging while in        |
|         |   | transit to the maintenance department.                                     |
|         |   |                                                                            |

# Contents

| Important Notes                                      | I    |
|------------------------------------------------------|------|
| 01 Customs and Usages                                | I    |
| 02 Safety                                            | I    |
| 03. Instrument labels                                | V    |
| 04. Maintenance of Instrument                        | VII  |
| 05. Disposal                                         | VII  |
| 06. After-Sales Service                              | VIII |
| Contents                                             | 1    |
| Chapter 1 General Description                        | 4    |
| 1.1 Application                                      | 4    |
| 1.2 Intended Use                                     | 4    |
| 1.3 Applied Reagents                                 | 4    |
| 1.4 Features                                         | 4    |
| 1.5 Product Structure and Composition                | 5    |
| 1.6 Specifications and Model Description             | 8    |
| 1.7 Performance Parameters                           | 8    |
| 1.8 Production Date and Service Life                 | 9    |
| 1.9 Function Overview of Supporting Software         | 9    |
| 1.10 Product Software Version                        | 10   |
| Chapter 2 Instrument Installation                    | 11   |
| 2.1 Installation Requirements                        | 11   |
| 2.1.1 Space Requirements                             | 11   |
| 2.1.2 Power Supply Requirements                      | 11   |
| 2.1.3 Environment Requirements                       | 11   |
| 2.2 Instrument Transportation and Storage Conditions | 12   |
| 2.3 Preparation before the Instrument is Switched on | 12   |
| Chapter 3 Instrument Operation                       | 13   |
| 3.1 Prepare the Experiment                           | 13   |
| 3.1.1 Check Before Starting the Machine              | 13   |
| 3.1.2 Startup and User Login                         | 13   |
| 3.1.3 Add Consumables                                | 14   |
| 3.2 Set Up the Experimental Process                  | 16   |
| 3.2.1 Add Samples                                    | 16   |

| 3.2.2 Add Reagent                        | 17 |
|------------------------------------------|----|
| 3.2.3 Run the Experiment                 |    |
| 3.3 Powering Off                         |    |
| 3.3.1 Exit Software                      |    |
| 3.3.2 Turn Off the Instrument            | 19 |
| Chapter 4 Reagent Management             | 20 |
| 4.1 Pipet Tip Management                 | 20 |
| 4.2 PCR Tube Management                  | 21 |
| 4.3 Nucleic Acid Purification Management | 21 |
| 4.4 PCR Reagent Management               |    |
| Chapter 5 Template Management            | 24 |
| 5.1 Create a Template                    | 25 |
| 5.1.1 PCR Configuration                  | 25 |
| 5.1.2 Pretreatment Configuration         |    |
| 5.2 Import Template                      |    |
| Chapter 6 Analysis of Results            |    |
| 6.1 View Results                         |    |
| 6.2 Analysis Condition Settings          |    |
| 6.3 Save                                 |    |
| 6.4 Export                               |    |
| 6.5 Print                                |    |
| 6.6 Sync to Database                     |    |
| Chapter 7 System Settings                |    |
| 7.1 Information                          |    |
| 7.2 Instrument                           |    |
| 7.2.1 Layout Calibration:                |    |
| 7.2.1 Maintenance                        |    |
| 7.2.3 Instrument Disinfection            |    |
| 7.2.4 Machine Reset                      |    |
| 7.2.5 Test Tube Recovery                 |    |
| 7.3 Security Settings                    | 40 |
| 7.3.1 CFR21 Settings                     | 40 |
| 7.4 Third-Party Information              | 40 |
| 7.4.1 Third-Party System Management:     | 40 |
| 7.4.2 Server Access Settings             | 40 |
| 7.5 Other                                | 40 |
| 7.5.1 Language Settings                  | 40 |
| 7.5.2 Report Template Management         | 41 |

| 7.5.3 Database Settings                          |
|--------------------------------------------------|
| 7.5.4 Network Settings                           |
| 7.5.5 Equipment Information                      |
| 7.5.6 Hospital Settings                          |
| Chapter 8 Maintenance                            |
| 8.1 Cleaning Maintenance                         |
| 8.1.1 Daily Cleaning                             |
| 8.1.2 Abnormal Maintenance                       |
| 8.2 Troubleshooting                              |
| Appendix: Auto Gene 1600 Series Wiring Diagram47 |
| Appendix: Product EMC Statement                  |
| Appendix: Accessories List                       |

## **Chapter 1 General Description**

This chapter mainly describes the use, characteristics, specifications, performance parameters and software functions of the Automated Nucleic Acid Purification and Real Time PCR System.

#### **1.1 Application**

Based on the principle of fluorescence quantitative polymerase chain reaction and used in conjunction with complementary detection reagents, the product is used clinically to extract and purify human samples such as whole blood, serum, plasma, urine, and swabs and conduct qualitative and quantitative detection of analytes in the DNA/RNA of extracted nucleic acid samples, including pathogens and human gene items.it can be used in the field of clinical labs and hospitals and so on.

#### **1.2 Intended Use**

The Automated Nucleic Acid Purification and Real Time PCR System is an automated instrument used for extraction and purification of pathogen nucleic acid in various human clinical samples such as whole blood, serum, plasma, urine, nasopharyngeal and oropharyngeal and qualitative and quantitative detection of the analytes in the DNA/RNA of the samples using the polymerase chain reaction process. The instrument is for in vitro diagnostic only.

#### **1.3 Applied Reagents**

The product is a standalone instrument and can be applied to various polymerase chain reaction (PCR) detection kits. Just like the MagaBio plus Virus DNA/RNA Purification Kit II and Influenza A Virus / Influenza B Virus Nucleic Acid Detection Kit (Fluorescence RT-PCR) form Hangzhou Bioer Technology Co., Ltd.

#### **1.4 Features**

• Fully integrated: including the whole automated process of sample pre-treatment, nucleic acid extraction and fluorescence quantitative PCR.

~ 4 ~

- Absolute efficiency: Drive laboratory efficiency in a number of ways, the first round results will be completed within 1 hour and the next round results will be issued every 30 minutes.
- Anti-Pollution: fully enclosed design, unique sample processing unit, minimizes contamination.
- Unmatched flexibility: touch-controlled interface, full automatic result analysis, easy to operate.

#### **1.5 Product Structure and Composition**

This product is mainly composed of nucleic acid purification parts, sample tube capping/decapping parts, host machine arm parts, centrifugal transmission parts, rapid PCR parts, vacuum filtration parts, power supply parts and software (V1).

The main view of the instrument is as follows:

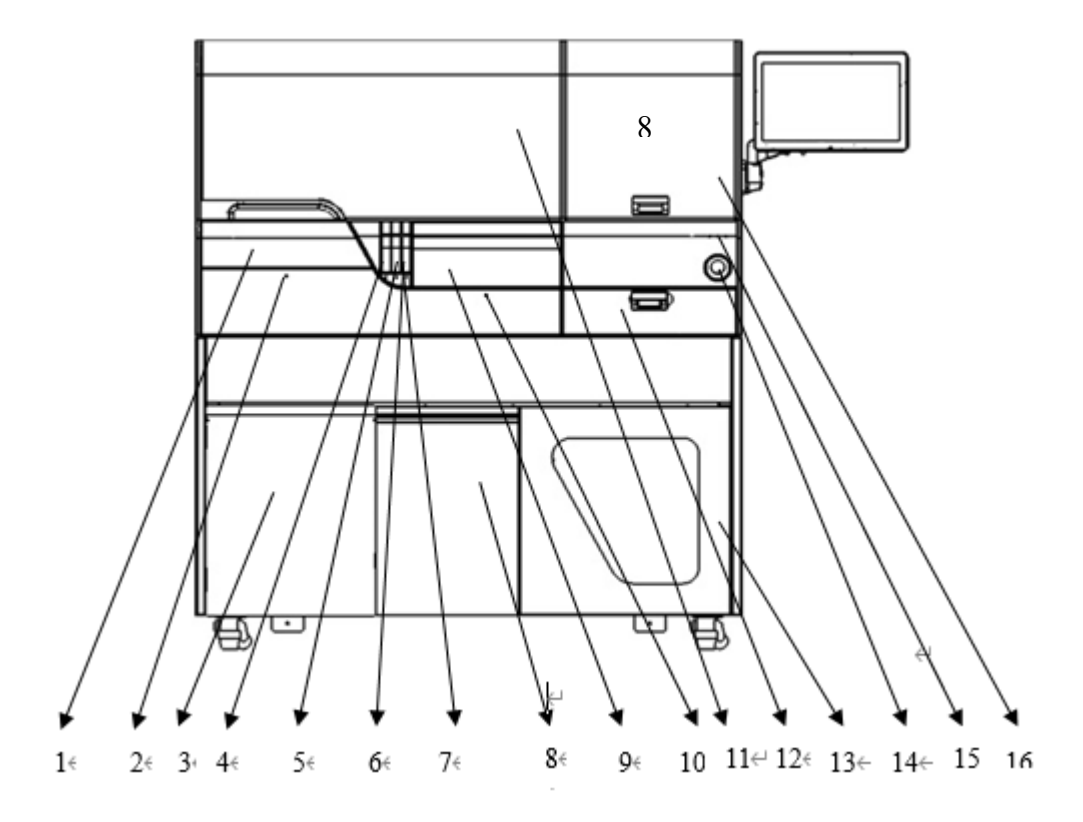

1. Nucleic acid purification drawer: Pull out to replace nucleic acid purification consumables.

2. Nucleic acid purification drawer status indicator: Indicates whether the nucleic acid purification drawer can be pulled out. Red light indicates that the drawer cannot be pulled out; Green indicates that the drawer can be pulled out; No light indicates that the drawer is not completely closed.

3: Door to temporary storage for consumables: Consumables to be used during testing can be stored here temporarily.

4. Sample storage rack: Templates for nucleic acid extraction can be stored here temporarily.

5: Sample rack 1: Place sample tubes here.

6: Sample rack 2: Place sample tubes here.

7: Sample rack status indicator: Indicates the status of the sample cache rack, sample rack 1 and sample rack 2, respectively. Red light indicates that the sample rack cannot be pulled out; Green light indicates that the sample rack can be pulled out; No light indicates that the drawer is not completely closed and the instrument cannot operate.

8: Waste tip compartment door: Open to dispose of waste tips.

9: Consumables rack drawer: Can hold 1 ml Pipet Tips, 50 ul Pipet Tips, PCR tubes and reagent.

10: Consumables rack status indicator: Indicates whether the consumables rack drawer can be pulled out. Red light indicates that the drawer cannot be pulled out; Green indicates that the drawer can be pulled out; No light indicates that the drawer is not completely closed.

11: Nucleic acid purification area tilt-up door: This door can be opened for instrument maintenance and to clean the counter. DO NOT open this door while the instrument is running!

12: Waste PCR tube compartment door: Open to remove waste PCR tubes.

~ 6 ~

13: Vacuum assembly door: Open to replace the filter.

14: Power button: This button controls power to the entire machine.

15: Device status indicator: Displays the operating status of the device, including normal, warning, and error statuses.

16: The nucleic acid purification area door can be opened for instrument maintenance and to clean the counter. DO NOT open this door while the instrument is running!

The instrument layout is as follows (hidden under tilt-up door):

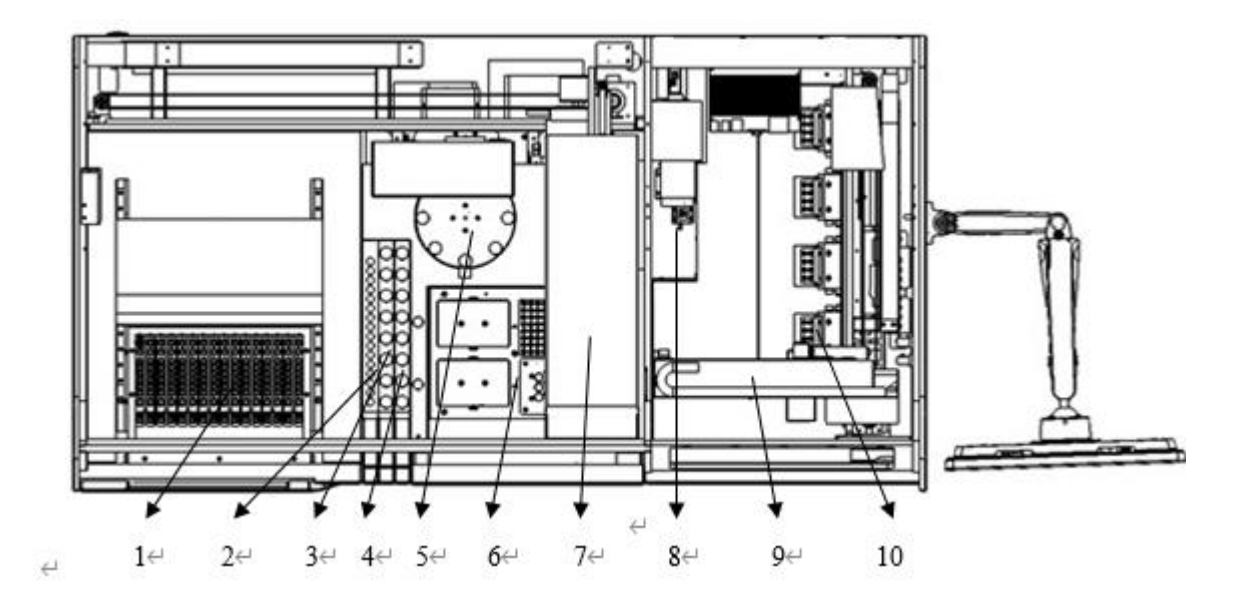

1. Nucleic acid purification module: Performs all nucleic acid purification functions.

2. Sample storage rack: Templates for nucleic acid extraction can be stored here temporarily.

3: Sample rack 1: Place sample tubes here.

4: Sample rack 2: Place sample tubes here.

5: Sample tube decapping module: Opens and closes caps of 10 ml sample tubes. This is where samples are vacuum extracted.

6: Consumables rack module: Can hold 1 ml Pipet Tips, 50 ul Pipet Tips, PCR tubes and reagent.

7: Main robotic arm module: Performs pipetting and transfer of 10 ml sample tubes and PCR tubes.

8: Centrifugal transfer module: Opens and closes PCR tube caps, constructs PCR systems, performs centrifugation, and transfers PCR tubes from the nucleic acid purification zone to the PCR zone.

9: PCR mechanical arm module: Transfers PCR tubes.

10: Rapid PCR module: Performs PCR reaction functions.

### **1.6 Specifications and Model Description**

#### Model:

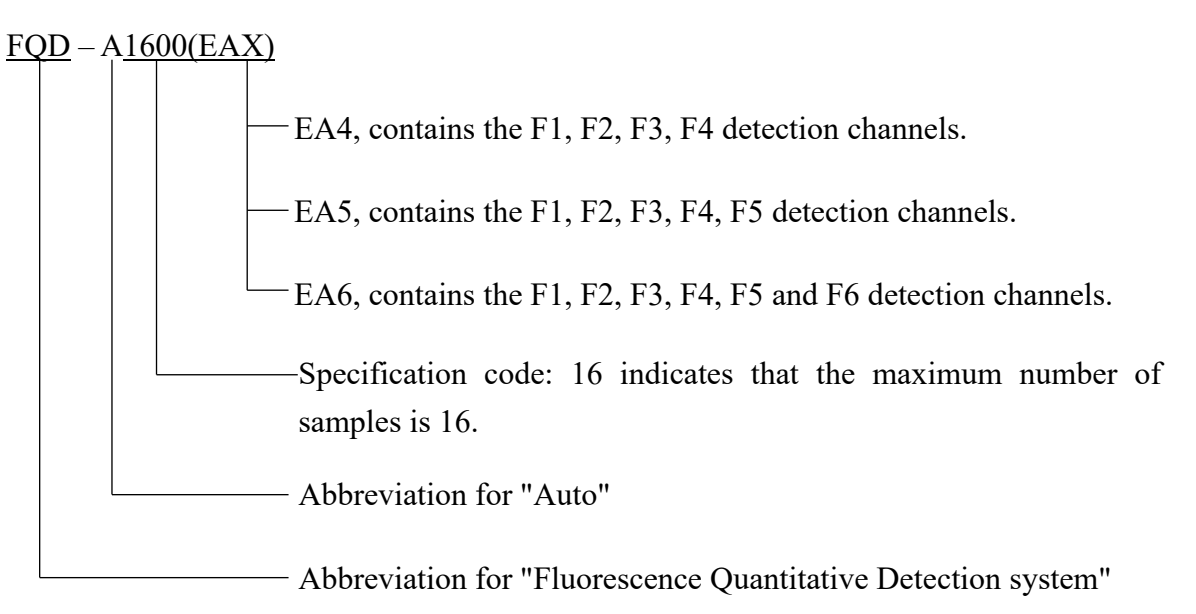

### **1.7 Performance Parameters**

| Туре                                    | FQD-A1600(EA4), FQD-A1600 (EA5), FQD-A1600 (EA6)                                                                            |
|-----------------------------------------|----------------------------------------------------------------------------------------------------|
| Sample throughput                       | 16 (applies to sample storage tubes, vacuum blood collection tubes, 1.5 ml and 2 ml centrifuge tubes, measuring cups, etc.) |
|                                         | Under 5 µl: Accuracy $\leq \pm 5\%$ , repeatability $\leq 5\%$                                                              |
|                                         | 5 µl to 10 µl: Accuracy $\leq \pm 5\%$ , repeatability $\leq 3\%$                                                           |
| Pipetting performance                   | 10µl to 50 µl: Accuracy $\leq \pm 3\%$ , repeatability $\leq 1.5\%$                                                         |
|                                         | Over 50 µl: Accuracy $\leq \pm 2\%$ , repeatability $\leq 1\%$                                                              |
| Nucleic acid<br>purification processing | 20-1000 μl                                                                                                    |

| volume                                         |                                             |                              |                       |                       |                         |              |  |  |
|------------------------------------------------|---------------------------------------------|------------------------------|-----------------------|-----------------------|-------------------------|--------------|--|--|
| Magnetic bead<br>recovery efficiency           | ≥98%                                        |                              |                       |                       |                         |              |  |  |
| Purification pore variance                     |                                             | CV<3%                        |                       |                       |                         |              |  |  |
| PCR reaction system                            |                                             | 5-30µl                       |                       |                       |                         |              |  |  |
| Detection channel                              | F1                                          | F2                           | F3                    | F4                    | F5                      | F6           |  |  |
| Applicable dyes                                | FAM,<br>SYBR<br>Green I                     | VIC,<br>HEX,<br>TET,<br>JOE, | ROX,<br>TEXAS<br>-RED | Cy5<br>Quasar<br>-670 | Cy5.5<br>Quasar<br>-705 | Cy3<br>TAMRA |  |  |
| Module working temperature range               | 4 - 99.9 °C (minimum setting scale: 0.1 °C) |                              |                       |                       |                         |              |  |  |
| Average heating rate                           | Fre                                         | om 50°C to                   | 90°C, shou            | ıld not be l          | less than 8°C           | C/s          |  |  |
| Average cooling rate                           | Fre                                         | om 90°C to                   | 50°C, shou            | ıld not be l          | less than 5°C           | C/s          |  |  |
| Module temperature control accuracy            |                                             | Shoul                        | d not be gr           | eater than            | 0.1°C                   |              |  |  |
| Temperature<br>uniformity                      |                                             | Temperat                     | ture differe          | ence is with          | hin 0.4°C               |              |  |  |
| Fluorescence intensity detection repeatability |                                             |                              | CV≤                   | ≦1%                   |                         |              |  |  |
| Input power                                    |                                             | 2                            | 20V - 50H             | z 2800V               | A                       |              |  |  |
| Overall dimensions                             | 185                                         | 0mm×730n                     | nm×1530m              | nm (length            | , width, heig           | ght)         |  |  |

## 1.8 Production Date and Service Life

Date of production: See label for details.

Product service life: 5 years

The service life of this product is determined based on the accelerated life test method. During use, users must maintain and repair the product in accordance with the requirements in the product manual. After maintenance, service or repair, products that are confirmed to maintain basic safety and effectiveness can be used normally.

## **1.9 Function Overview of Supporting Software**

- a) Experiment settings: Set sample information, select an experiment template, and manage reagents.
- b) Running experiment: Monitor purification and PCR data for running experiments.

- c) Reagent management: Manage Pipet Tips, nucleic acid purification, PCR tubes, and PCR reagents.
- d) Template management: Create a new template or import an existing template.
- e) Experimental analysis: Analyze test data.
- f) Process experimental results: Process experimental results and generate reports.
- g) System parameter maintenance: Maintain system parameters, including calibration and other operations.

Notice: The above software functions are for reference only, and no further notice will be given regarding changes in software functions.

#### **1.10 Product Software Version**

Software release version for this product: V1

## **Chapter 2 Instrument Installation**

This chapter mainly introduces the installation requirements, transportation and storage conditions, and preparations to be made before starting the Automated Nucleic Acid Purification and Real Time PCR System.

### 2.1 Installation Requirements

#### 2.1.1 Space Requirements

Make sure there is enough open space around the instrument to perform repairs and maintenance. Take into account the dissipation of heat from the instrument, the installation of the host machine must meet the following requirements:

Maintain  $\geq 50$  cm of open space between the right panel of the host machine and the wall;

Maintain  $\geq$  30 cm of open space between the rear panel of the host machine and the wall;

#### 2.1.2 Power Supply Requirements

Power supply: 220V - 50Hz 2800VA

Notice: Before using the instrument, please confirm that the working conditions meet the above requirements. Ensure that the power supply is plugged into a 3-prong outlet with a reliable ground. Please use the power cord that was provided with the instrument. The use of other power cords may damage the analyzer or cause incorrect analysis results.

#### 2.1.3 Environment Requirements

Ambient temperature: 10 °C to 30 °C

Ambient humidity:  $\leq 80\%$ 

Working atmosphere pressure range: 75 kPa - 106 kPa

Notice:The environment must be free of dust, mechanical vibration, pollution,<br/>sources of loud noise and power interference to the greatest extent possible.Do not place the device near a strong electromagnetic interference source.

Otherwise, the normal operation of the device may be affected. Avoid direct sunlight and keep away from heat sources and wind sources. Choose a well-ventilated location. Do not place the host machine on an inclined surface.

#### 2.2 Instrument Transportation and Storage Conditions

Ambient temperature: -20 °C - 55 °C

Relative humidity:  $\leq 93\%$ 

Atmospheric pressure: 75kpa - 106kpa.

#### 2.3 Preparation before the Instrument is Switched on

**Power Cord Connection:** the power cord attached to the instrument should be used. When connected, the instrument power switch should be in the closed state; After connecting, check whether the power cord and the instrument socket are too loose, if too loose, it should be replaced.

Caution: The attached power cord is reliable but may cause the connection to be too loose after several unplugging. In this case, the power cord should be replaced.

The power cord should be replaced with the same specification.

# **Chapter 3 Instrument Operation**

## **3.1 Prepare the Experiment**

#### 3.1.1 Check Before Starting the Machine

Before plugging in and turning on the detection system, confirm the following:

- Confirm that the power supply meets the voltage requirements for the system.
- Confirm that the power cord plug has been correctly and reliably inserted into the electrical outlet.
- Confirm that the surrounding working environment and the place where the instrument is located meet the requirements.
- Make sure the Pipet Tip and PCR tube waste containers have been emptied before starting the machine.

#### 3.1.2 Startup and User Login

a) Press the power switch on the rear panel of the instrument to turn the instrument on. At this time, the instrument will start up automatically. If the power button of the instrument is already switched to the "on" position, press the power button on the front panel of the instrument to turn it on.

b) Double-click the "bioerPCR" shortcut on the desktop to display the interface shown below. Click the user icon in the upper right and enter your account name and password to log in to the system.

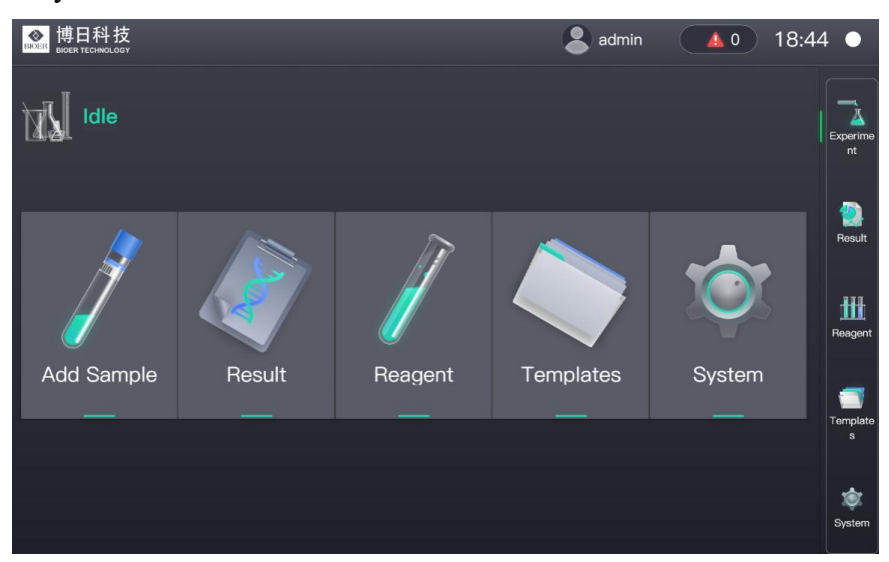

| Icon           | Function                                                           |  |  |  |  |  |  |
|----------------|--------------------------------------------------------------------|--|--|--|--|--|--|
|                | On the Experiment main interface, you can start a test, pause the  |  |  |  |  |  |  |
| Experime<br>nt | test, stop the test, and view the test progress.                   |  |  |  |  |  |  |
| Add Sample     | Set the test sample placement, sample details, test items, etc.    |  |  |  |  |  |  |
| Result         | View current test results, test results history, and test samples. |  |  |  |  |  |  |
|                | Set the positions of the lysis and elution zones of the template.  |  |  |  |  |  |  |
|                | Set the position and number of Pipet Tips in the Pipet Tip rack.   |  |  |  |  |  |  |
| Reagent        | Set the position and number of PCR tubes in the PCR tube rack.     |  |  |  |  |  |  |
|                | Set the reagent to be used.                                        |  |  |  |  |  |  |
| Template<br>s  | Set the template to be used in the experiment.                     |  |  |  |  |  |  |
| <b>\$</b>      | Set the instrument for maintenance, upgrade information,           |  |  |  |  |  |  |
| System         | calibrate the layout, change the language, etc.                    |  |  |  |  |  |  |

c) Descriptions of the function of each component on the login page:

#### 3.1.3 Add Consumables

**a) Add nucleic acid purification consumables**: Pull out the nucleic acid purification drawer and insert the prepacked reagent and protective cover after removing the film. Then, press down on the 9-tube strip rack, clamp into place, and close the drawer.

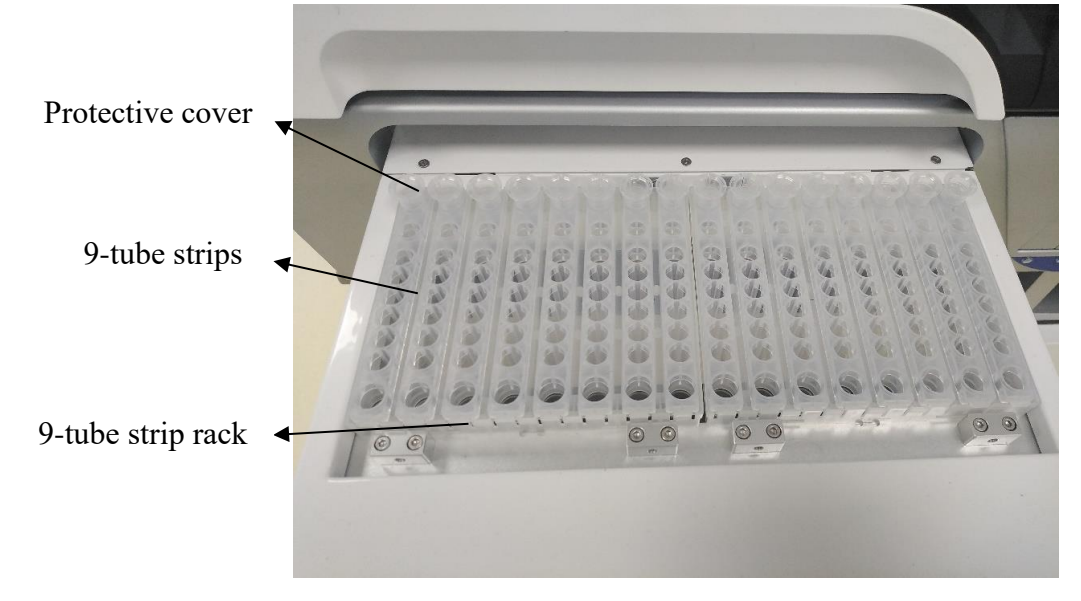

Notice: Please confirm that the cover is in place before each experiment to avoid contamination.

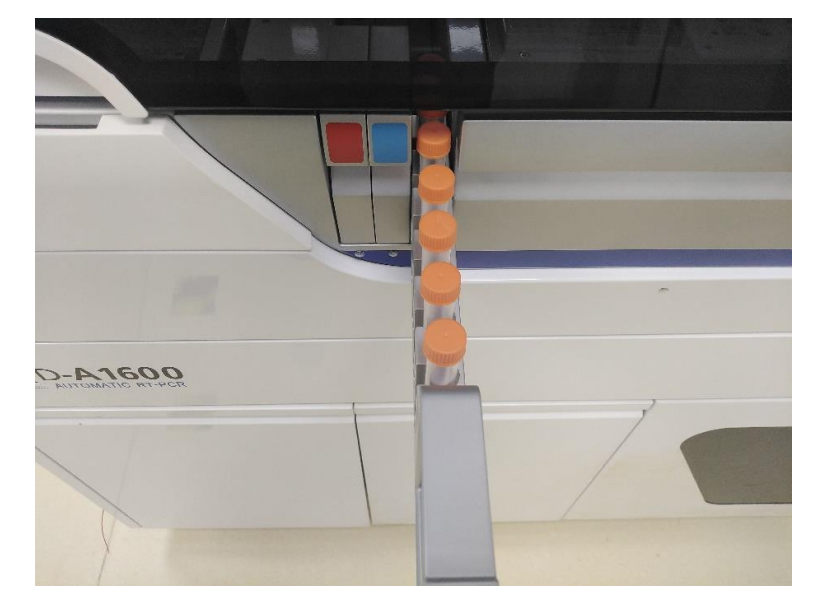

b. Add Samples: Pull out the sample rack and insert a sample tube, then close the drawer.

Note: Any sticky material in the sample will cause the suction head to be blocked and the sample will not be added.

**c. Add Pipet Tip, PCR tubes and reagent:** Pull out the consumables rack and insert 1 ml Pipet Tip, 50 μl Pipet Tip, PCR tubes, and reagent, then close the drawer.

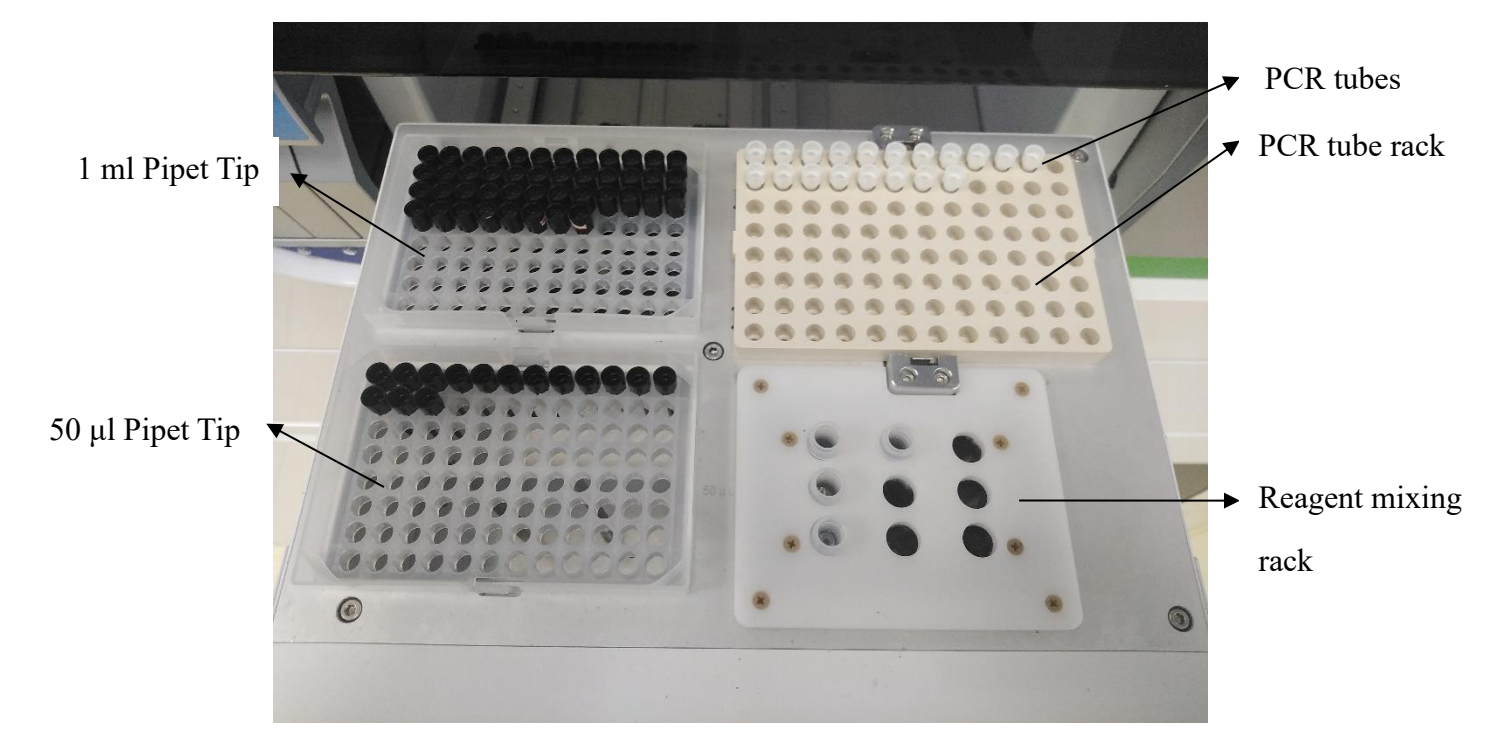

## 3.2 Set Up the Experimental Process

#### 3.2.1 Add Samples

| <<br>A did Ocean |                                 | X Clear Hix->Add | Experime |
|------------------|---------------------------------|------------------|----------|
| Add Samples      |                                 |                  | OK nt    |
| X X1 X2          |                                 |                  | Cancle   |
|                  | directly use pured samples in - |                  |          |
| В                | just do PCR                     |                  | Result   |
| c 🔵 🔵            | todo item                       | s                |          |
| D                | sample nar                      |                  | -111     |
| EOO              | sample prc Unknown              |                  | Reagent  |
| F                | delivery da 🖽 2022–01–05 18:53  |                  |          |
| G                | tube type 10ml sample tube -    |                  |          |
| н                | number of 1                     |                  | Template |
|                  | liquid type sample -            |                  | S        |
|                  |                                 |                  |          |
|                  |                                 |                  | \$       |
|                  |                                 |                  | System   |

- a) Add Samples: Select a hole to edit the sample for this hole position (sample number, sample name, sample class, sample date, etc.), then click X to select all, or click X1 or X2 to select all in a row.
- b) Auto Add Samples: Sample numbers are arranged in a given order.
- c) Change Cols: Change the sample display information.
- d) To-Do Items: Pre-edited experiment template.
- e) Directly use purified samples in: Select "Directly use purified samples in" and then use the drop-down menu to directly use the purification products from the elution area or sample buffer rack to perform PCR (i.e., to perform a process other than purification);
- f) Just do PCR: Manually configure the reaction system within the PCR tube, then the PCR tube is placed in the corresponding hole in the PCR tube rack, and the instrument automatically centrifuges for detection.

After setup is complete, select the new sample and the corresponding project to be done, then click "Confirm";

#### 3.2.2 Add Reagent

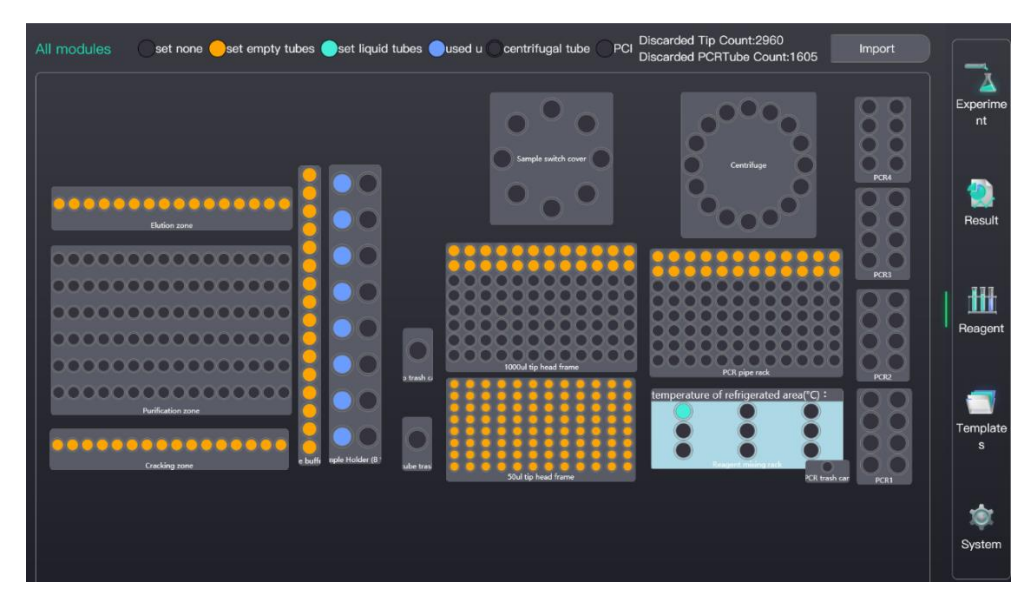

a) Elution zone: During operation, set the hole to orange (empty tube). If "Directly use purified samples in Elution zone" is run as mentioned above, set the hole position status to "Set liquid tubes" and click "Update" to apply;

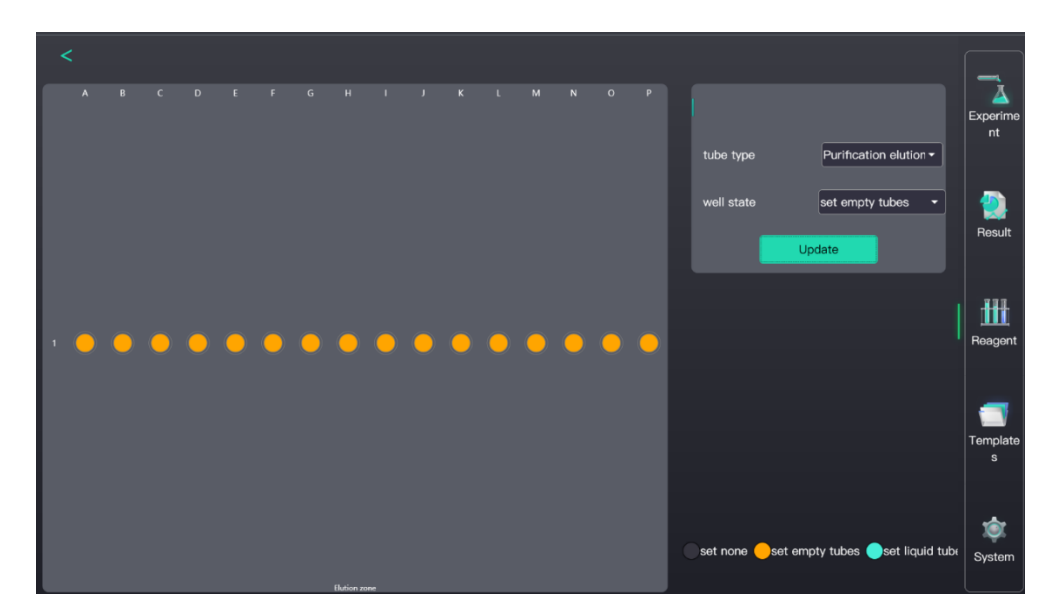

b) Pipet Tip: Set the hole position where the Pipet Tip is placed as "Set empty tubes", and click "Update".

c) PCR tube rack: Select the corresponding number of hole positions based on the number of samples, click this area to set the selected hole position status to "Set empty tubes";If running "Direct PCR", set the hole position status to "Set liquid tubes" and click "Update";

d) Reagent mixing rack: For each hole, you can set the name of the reagent (from the template), expiration date, test tube model and other information, then select a hole position to place an empty tube for mixing reagent components and update its status to "Set empty tubes".

#### 3.2.3 Run the Experiment

| confirm remained Cost none esset e     | impty tubes est liquid tubes used | Centrifugal tube PCR tubescarded Til                                                                                                    | D Count:2960<br>RTube Count:1605<br>Experime |
|----------------------------------------|-----------------------------------|----------------------------------------------------------------------------------------------------|----------------------------------------------|
| •••••••••••••••••••••••••••••••••••••• |                                   | Crinikas<br>Protectional de la construcción de la construcción de | Start Experim<br>Return<br>Result            |
|                                        |                                   |                                                                                                    | Reagent                                      |
| Polification pare<br>Conting pare      | Stank C                           | temperature of refrigerated area(*C) : Regent mixing task CR with ref                                                                                                    | Tomplate<br>S                                |
|                                        |                                   |                                                                                                    | System                                       |

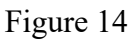

After completing the setup above to add samples and reagents, click "Start Experiment" Figure 14 to enter the experiment operation interface. Click each PCR module to see the remaining operation time, real-time fluorescence curve and temperature operation curve of the instrument.

## 3.3 Powering Off

#### 3.3.1 Exit Software

Click System - Shutdown/Logout.

| Information<br>DyeCustomize             |                     |         | Save     |
|-----------------------------------------|---------------------|---------|----------|
| Instrument<br>Layout Calibration        |                     |         | Experime |
| Maintain                                | FAM                 |         |          |
| Instrument Information And              |                     |         |          |
| Calibration Parameters                  |                     | Add dye |          |
| Safety<br>CFR21 Settings                | Channel 2 523-504vm |         | Result   |
| Third Party<br>Third-party System Manag | HEX                 |         |          |
|                                         |                     | Add dye | ш        |
| Others                                  |                     |         |          |
| Language Setting                        | Channel 3 571-612mm |         | Reagent  |
| Report Template Managem                 | BOX                 |         |          |
| Database Settings                       | nux                 |         |          |
|                                         |                     | Add dye |          |
| Device Information                      |                     |         | Template |
| Hospital Setting                        | Channel 4 628-602mm |         | s        |
| Shutdown/Logout                         | CY5                 |         |          |
|                                         |                     | Add dye | System   |
|                                         |                     |         | Gyatom   |

#### 3.3.2 Turn Off the Instrument

Select Power - Off on the display screen or press and hold the power button for more than 3 seconds to turn off the instrument, then press the power button on the rear panel of the instrument to cut off the power supply.

Notice: Do not turn off the power directly by pressing the power button on the rear panel of the instrument. This may cause the instrument computer to malfunction.

# **Chapter 4 Reagent Management**

This section describes how to manage consumables. This section includes Pipet Tip management, nucleic acid purification management, PCR tube management and PCR reagent management.

Click Reagent, and the reagent interface will display the status of the current consumables.

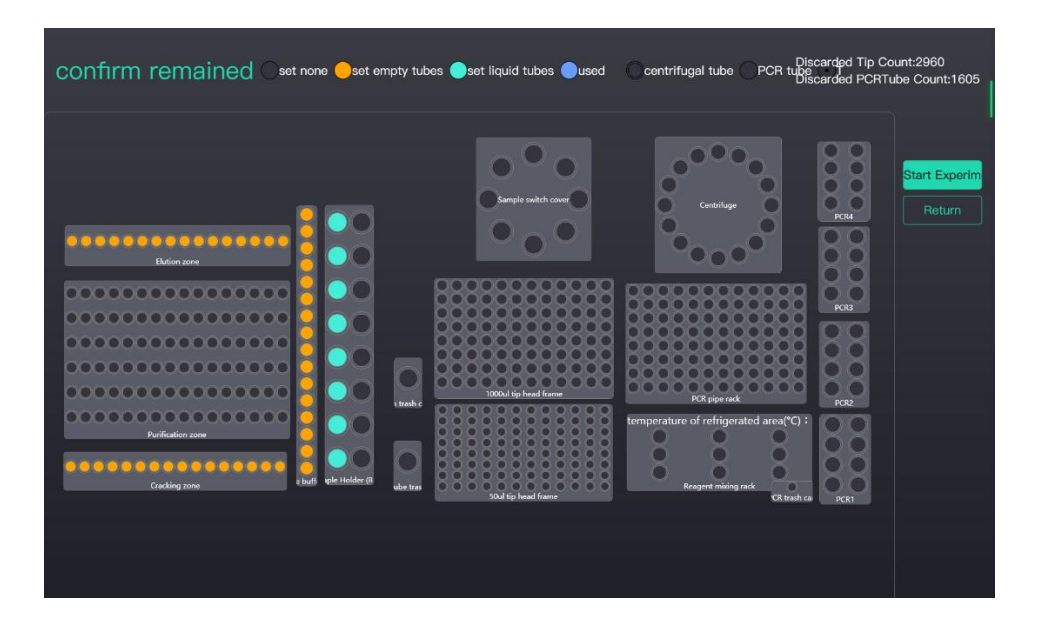

## 4.1 Pipet Tip Management

Select the hole position that was set to hold Pipet Tips, then select Set empty tubes and click Update. If the hole position is marked yellow, it means that it contains a Pipet Tip, as shown in the figure below:

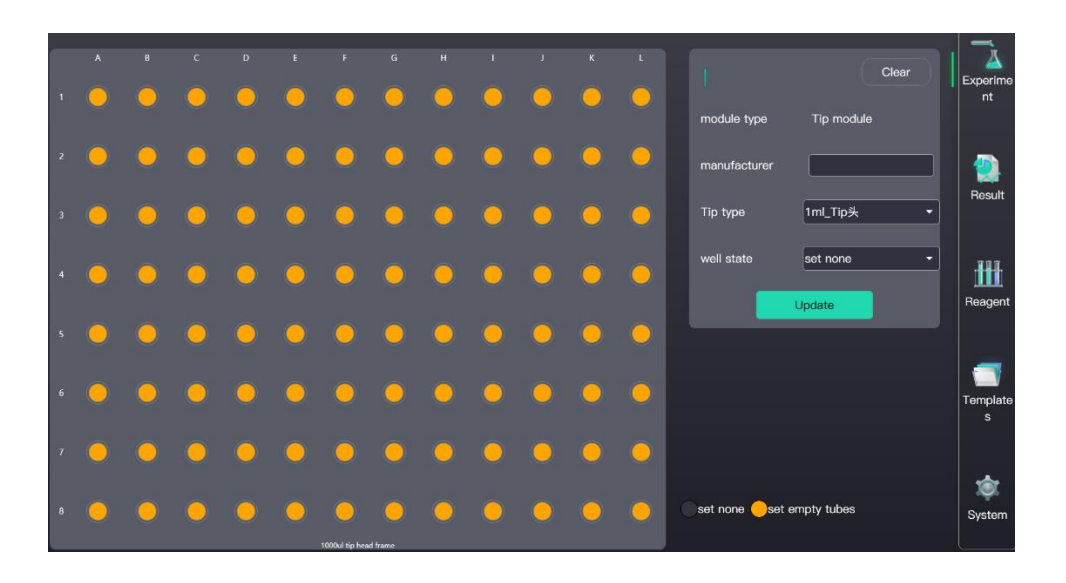

#### **4.2 PCR Tube Management**

Select the hole position where a PCR tube has been placed, then select "Set empty tubes" and click "Update". If the hole position is marked yellow, it means that it contains a PCR tube. As shown in the figure below, there are three PCR tube statuses: "Set none" indicates no PCR tube; "Set empty tubes" indicates that there is an empty PCR tube; "Set liquid tubes" indicates that there is a PCR tube containing configured reagent.

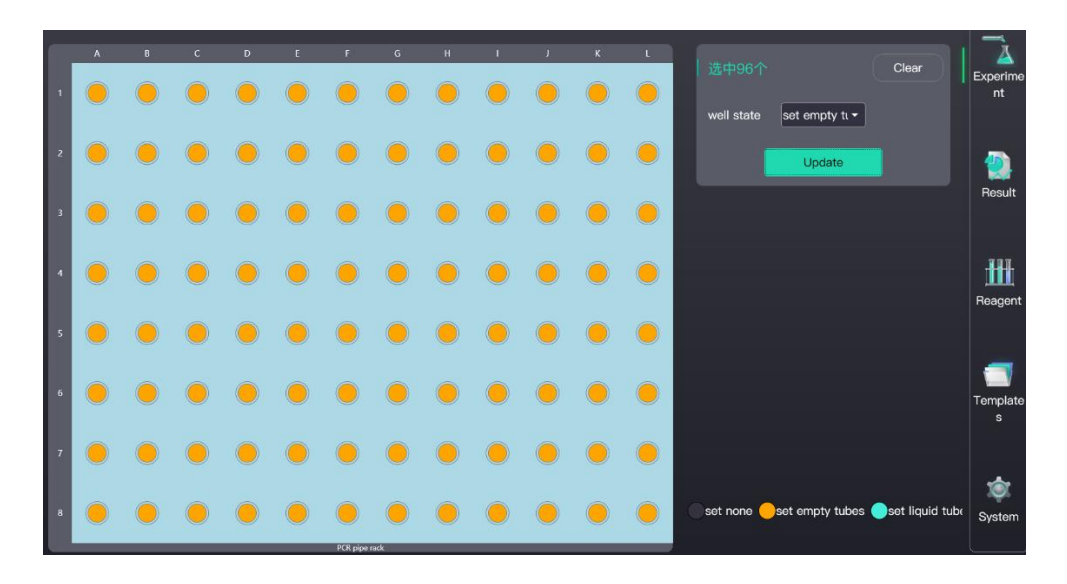

#### 4.3 Nucleic Acid Purification Management

The nucleic acid purification zone, the lysis zone and the elution zone need to be set.

a. Click on the lysis zone, select the hole position where a nucleic acid purification test tube has been placed, then select the tube and click "Update". If the hole position is marked yellow, it means that it is for lysis.

b. Click on the elution zone, select the hole position where a nucleic acid purification test tube has been placed, then select the tube and click "Update". If the hole position is marked yellow, it means that it is for elution. As shown in the figure below, there are three test tube statuses in the elution zone: "Set none" indicates no test tube, "Set empty tubes" indicates that there is an empty test tube, and "Set liquid tubes" indicates that there is an extracted template in the test tube in the elution zone and no extraction is required. Select "Purification elution" for the test tube type.

| < |            |            |   |  |  |            |     |   |            |            |  |   |   |              |               |                 |                       |
|---|------------|------------|---|--|--|------------|-----|---|------------|------------|--|---|---|--------------|---------------|-----------------|-----------------------|
|   |            |            |   |  |  |            |     |   |            |            |  |   |   |              |               |                 | Experime<br>nt        |
|   |            |            |   |  |  |            |     |   |            |            |  |   |   | tube type    | Purifica      | tion elution -  |                       |
|   |            |            |   |  |  |            |     |   |            |            |  |   |   | well state   | set emp       | ty tubes 🔹      | Result                |
|   |            |            |   |  |  |            |     |   |            |            |  |   |   |              | Update        |                 |                       |
|   |            |            |   |  |  |            |     |   |            |            |  |   |   |              |               |                 | ±⊞                    |
|   | $\bigcirc$ | $\bigcirc$ | 0 |  |  |            |     | 0 | $\bigcirc$ | $\bigcirc$ |  | 0 | 0 |              |               |                 | Reagent               |
|   |            |            |   |  |  |            |     |   |            |            |  |   |   |              |               |                 |                       |
|   |            |            |   |  |  |            |     |   |            |            |  |   |   |              |               |                 | Template<br>s         |
|   |            |            |   |  |  |            |     |   |            |            |  |   |   |              |               |                 |                       |
|   |            |            |   |  |  |            |     |   |            |            |  |   |   | set none 🦲se | t empty tubes | eset liquid tul | D <sup>r</sup> System |
|   |            |            |   |  |  | Elution zo | ine |   |            |            |  |   |   |              |               |                 |                       |

#### 4.4 PCR Reagent Management

The placement position and tube type for the reagent are already set in the template, so only the position of the mixing hole needs to be set. If there is only one reagent, there is no need to set a mixing hole.

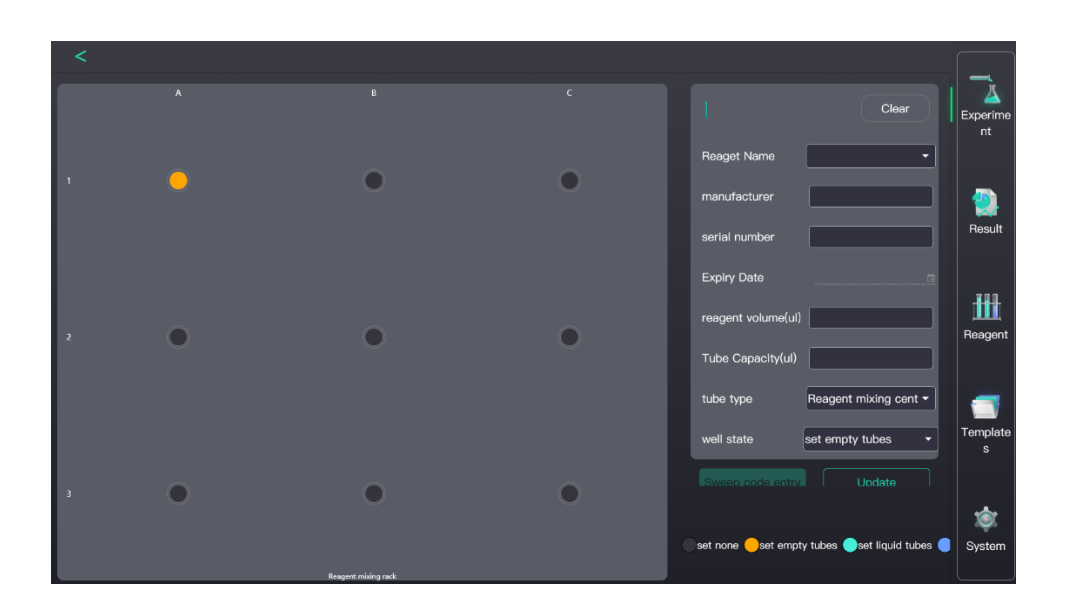

# **Chapter 5 Template Management**

This section explains how to manage templates, including creating modules, importing existing templates, configuring PCR information, and editing pre-sample processing programs.

Click "Templates" to enter the module management interface, where the existing template is displayed. The operator can edit and delete the existing template. "Import Template": Existing templates can be imported, and new templates can be created for experiment template designs.

|                     |              | Import Template Desig | n Template  | - <u>`</u> |
|---------------------|--------------|-----------------------|-------------|------------|
| Template Name       | Detect items | update time           | Edit Delete | Experime   |
| test1               | test1        | 2022-01-06 08:21:26   | Ø ሰ         | nt         |
| CrosstalkCorrection | PCR1         | 2022-01-06 08:31:16   | Ø           |            |
|                     |              |                       |             |            |
|                     |              |                       |             | Result     |
|                     |              |                       |             |            |
|                     |              |                       |             | ₩          |
|                     |              |                       |             | Reagent    |
|                     |              |                       |             |            |
|                     |              |                       |             |            |
|                     |              |                       |             | Template   |
|                     |              |                       |             | 3          |
|                     |              |                       |             |            |
|                     |              |                       |             | Sustam     |
|                     |              |                       |             | Gystern    |

Click "Design Template" to enter the experiment template design interface. Template designs can be created or edited based on existing templates.

|                      | Depart templaten Char                 |
|----------------------|---------------------------------------|
| Create Template      | test1 wockentransecteretomateent maye |
| Open Template File   |                                       |
|                      |                                       |
|                      |                                       |
|                      |                                       |
| Return to Exe Client |                                       |

## 5.1 Create a Template

Click "Create Template" to create a blank template. The template design interface is shown below.

| Ś test1.mpv |       | Export | 🕁 Import | Bave            |
|-------------|-------|--------|----------|-----------------|
| test1 🗹     |       |        |          |                 |
| PCR Configs |       |        |          | 🕂 Add           |
| test1 📝     | • • • |        |          |                 |
|             |       |        |          |                 |
|             |       |        |          |                 |
|             |       |        |          |                 |
|             |       |        |          |                 |
|             |       |        |          |                 |
|             |       |        | Ed       | it pretreatment |
|             |       |        |          |                 |

- a. Unnamed template: Name the template.
- b. Unnamed PCR configuration: Name the PCR items.
- c. Add: PCR items can be added.
- d. Click Edit preprocessing configuration to edit the preprocessor.

#### 5.1.1 PCR Configuration

Double click "PCR Config" to enter the PCR configuration interface, which consists of 5 parts:

| Basic information | PCR reagent basic information, test method and sample type |  |  |  |  |  |  |  |
|-------------------|------------------------------------------------------------|--|--|--|--|--|--|--|
| Test items        | Test item settings                                         |  |  |  |  |  |  |  |
| PCR reagent       | Reagent components and dosage settings for each Test       |  |  |  |  |  |  |  |
| PCR program       | PCR reaction procedure                                     |  |  |  |  |  |  |  |
| Interpretation    | Analysis conditions, criteria for positive and negative    |  |  |  |  |  |  |  |
| Interpretation    | determinations                                             |  |  |  |  |  |  |  |
| Quality control   | Quality control settings                                   |  |  |  |  |  |  |  |

#### 5.1.1.1 Basic information

The operator can add the kit name, manufacturer, number and shelf life information, and select the test method. The test methods are divided into quantitative, relative quantitative, SNP and high-resolution dissolution curves.

| 🗴 test1.mpv / PCR Config-te |              | Export 🕁 Import |                          |
|-----------------------------|--------------|-----------------|--------------------------|
|                             |              |                 | Basic<br>Informati<br>on |
| Box Name                    | Manufacturer | No.             | Test<br>Project          |
| Test Way                    | SampleType   | ShelfLife(d)    | area.                    |
| Absolute -                  | sputum       | - 10            | PCR                      |
|                             |              |                 | PCR<br>Applicati<br>on   |
|                             |              |                 | Judgmen<br>t             |
|                             |              |                 | Quality                  |

#### 5.1.1.2 Assays

The operator can add assays and report information related to fluorescence and reagents included in each assay.

| ᠫ test1.mpv    | / PCR Conf | ig-test1 🗸 | ,          |             |       | 1        | Export       | ∛ Import |                                    |
|----------------|------------|------------|------------|-------------|-------|----------|--------------|----------|------------------------------------|
| test1 🖉 👘      |            |            |            |             |       |          |              |          |                                    |
| Assay Name     | Dye        | Color      | Master Mix | Primer      | Probe | Supplies | Batch Number | Delete   | Basic<br>Informati                 |
| Assay1         | HEX -      |            |            |             |       | 10.0     |              | Ċ        | on                                 |
| Assay2         | ROX -      |            |            |             |       | 10.0     |              | Û        | Test                               |
|                |            |            |            | 🕂 Add Assay |       |          |              |          | Project                            |
| + Add Detector |            |            |            |             |       |          |              |          | PCR<br>Reagent<br>PCR<br>Applicati |
|                |            |            |            |             |       |          |              |          | Judgmen<br>t<br>Quality            |

#### 5.1.1.3 PCR reagent

Information related to reagents and parameters for adding samples can be added.

| Vind          | Reagent properties include the reaction solutions, enzymes,   |  |  |
|---------------|---------------------------------------------------------------|--|--|
| Killd         | standard products, and negative/positive controls             |  |  |
| Name          | Name of each reagent component                                |  |  |
| Capacity (µl) | Dosage per test                                               |  |  |
| Liquid Params | Reagent liquid type (generally low viscosity liquid selective |  |  |
|               | reagent, high selective enzyme)                               |  |  |

| Detectors Belong To | Test items for each type of reagent                          |
|---------------------|--------------------------------------------------------------|
| GE parameters       | Set up the reagent container and the location of the reagent |
| OE parameters       | within the reagent zone                                      |

|            |           |                           |                |                   |            | Export     | 🕁 Import             |                     |
|------------|-----------|---------------------------|----------------|-------------------|------------|------------|----------------------|---------------------|
| kind       | name      | capacity(ul concentration | feature number | Force match barce | ode Liquic | Params D   | etectors Belong to   |                     |
| Reagent 🝷  | reagent1  | 10.1                      | 10             | ] 🗹               | Water      |            | () Target1           | Basic<br>Informati  |
| Standard 🝷 | Standard1 | 10.1 3                    | 20             | ]                 | Water      |            | () Target1           | <br>                |
| Standard 🝷 | Standard2 | 5.1 3                     | 20             | ) 🔽               | Water      |            | 🕜 Target1            | Test                |
| Reagent 👻  | reagent2  | 5.1                       | 20             | ] 🗹               | Water      |            | ि Target1            | Project             |
|            |           |                           | Add Reagent    |                   |            |            |                      | PCR                 |
|            |           |                           | + Add Heagent  |                   |            |            |                      | Reagent             |
|            |           |                           |                |                   |            |            |                      | - Age               |
|            |           |                           |                |                   |            |            |                      | PCR<br>Applicati    |
|            |           |                           |                |                   |            |            |                      |                     |
|            |           |                           |                |                   |            |            |                      | Judgmer             |
|            |           |                           |                |                   |            |            |                      | t                   |
|            |           |                           |                |                   |            |            |                      |                     |
|            |           |                           |                |                   |            |            | centration copies/ml | Quality     Control |
|            |           |                           |                |                   |            |            |                      |                     |
| <          |           |                           |                |                   |            |            |                      |                     |
| _          | A         | B                         |                |                   |            |            |                      |                     |
|            |           |                           |                |                   |            |            |                      | Clear               |
|            |           |                           |                |                   |            | Reaget Na  | ame                  | •                   |
|            |           | $\bullet$                 |                | Ο                 |            | manufactu  | Jrer                 |                     |
|            |           |                           |                |                   |            |            |                      |                     |
|            |           |                           |                |                   |            | serial num | ber                  |                     |
|            |           |                           |                |                   |            | Expiry Da  |                      |                     |
|            |           |                           |                |                   |            | reagent vo | olume(ul) 0          |                     |
|            | O         | 0                         |                | O                 |            | Tube Cap   | acitv(ul) 2000       | _                   |
|            |           |                           |                |                   |            |            |                      |                     |
|            |           |                           |                |                   |            | tube type  | Reagent mi           | xing cent -         |
|            |           |                           |                |                   |            | well state | set empty to         | ubes 🝷              |
|            |           |                           |                |                   |            | Sweep.co   | de entry Ur          | odate               |
|            |           | 0                         |                | 0                 |            |            |                      |                     |
|            |           |                           |                |                   |            | set none   | set empty tubes 🤵se  | t liquid tubes (    |
|            |           | Report ruling and         |                |                   |            |            |                      |                     |

Note: GE setting instructions: For the test tube type, fixed suction means that the suction position is at the bottom of the tube. Generally, reagents with less liquid are used.

#### 4.1.1.4 The PCR program

Set up the PCR reaction program.

a. Add RunSt: The operator can create a new constant temperature section, circulation section or melting section.

b. Add section: The operator can create a new section before or after the currently

selected section.

c. Delete: The operator can delete the currently selected section or operation section.

d. Set the experimental data for the constant temperature section, circulation section and melting section.

e. Set the hot cover temperature and volume of liquid to be added.

| 5 test1.mpv / PCR Co                                  | nfig-test1 🗸                                                                          | Export        | 🕁 Import                  |
|-------------------------------------------------------|---------------------------------------------------------------------------------------|---------------|---------------------------|
| Hot Cover TEMP 105                                    | *C Volume per tube 30 ul Is Tube Control Mode                                         | ⊕ Add RunSt ⊕ | Delete Basic<br>Informati |
| Holding                                               | Cycle Loop Count 40 decorated degree: decorated temperature*C decorated temperature*C |               | Test<br>Project           |
| Holding Step                                          | spore count that become more. Spore count that become more.                           |               | PCR<br>Reagent            |
| Target Temp 94 + C<br>Continue 00 : 00 : 30 *<br>Scar | Target Temp 94 ± C<br>8 ± C/s Continue 00:00:10 ±<br>Scar 8 ± C/s Turget Temp 55 ± C  |               | PCR<br>Applicati<br>on    |
| 8 <u>+</u> /C/s                                       | Continue 00:00:30 *                                                                   |               | Judgmen<br>t              |
|                                                       |                                                                                       |               | Quality<br>Control        |

#### 5.1.1.5 Judgement

Set the Judgement Type for the PCR reaction results.

CT/Concentration Judgement: Set the parameters for PCR yin-yang judgement conditions and analysis.

- a. If there are multiple items and the different channels of each item have different judgement conditions, each item can be set separately. If all items and channel judgement conditions are consistent, the default setting can be used.
- b. Analysis Settings: Relative fluorescence and baseline thresholds are recommended.

Advanced judgement is drawing different conclusions based on different results of the project. If you need this function, please contact us.

| ᅿ test1.mpv / PCF         |                           |                   |                             |                        | Export 🕁 Import            |                                                                                                    |
|---------------------------|---------------------------|-------------------|-----------------------------|------------------------|----------------------------|----------------------------------------------------------------------------------------------------|
| Judge Type 🔵 Ct/Concentra | ation Judgement 🔵 Hight J | udgement          |                             |                        | Analysis Setting           |                                                                                                    |
| Target1                   |                           |                   |                             |                        |                            | Basic                                                                                                    |
| Item name                 | report flue               | RfC               | reference ct                | judge object           | reference value for judgem | Informati                                                                                                    |
| Target1-FAM               | FAM                       |                   |                             |                        |                            |                                                                                                    |
| Default Setting           |                           |                   |                             |                        |                            | Test                                                                                                    |
| Reference Con             | centration 1000 Referen   | ce Ct 30 Determin | e the reference value negat | tive1 Determine target | Concentration -            | Project                                                                                                    |
| ·                         |                           |                   |                             |                        |                            | <b>FITT</b>                                                                                                    |
|                           |                           |                   |                             |                        |                            | PCR                                                                                                    |
|                           |                           |                   |                             |                        |                            | Reagent                                                                                                    |
|                           |                           |                   |                             |                        |                            | - And - And |
|                           |                           |                   |                             |                        |                            | PCR                                                                                                    |
|                           |                           |                   |                             |                        |                            | on                                                                                                    |
|                           |                           |                   |                             |                        |                            |                                                                                                    |
|                           |                           |                   |                             |                        |                            | Judgmen<br>t                                                                                                    |
|                           |                           |                   |                             |                        |                            |                                                                                                    |
|                           |                           |                   |                             |                        |                            | Quality                                                                                                    |

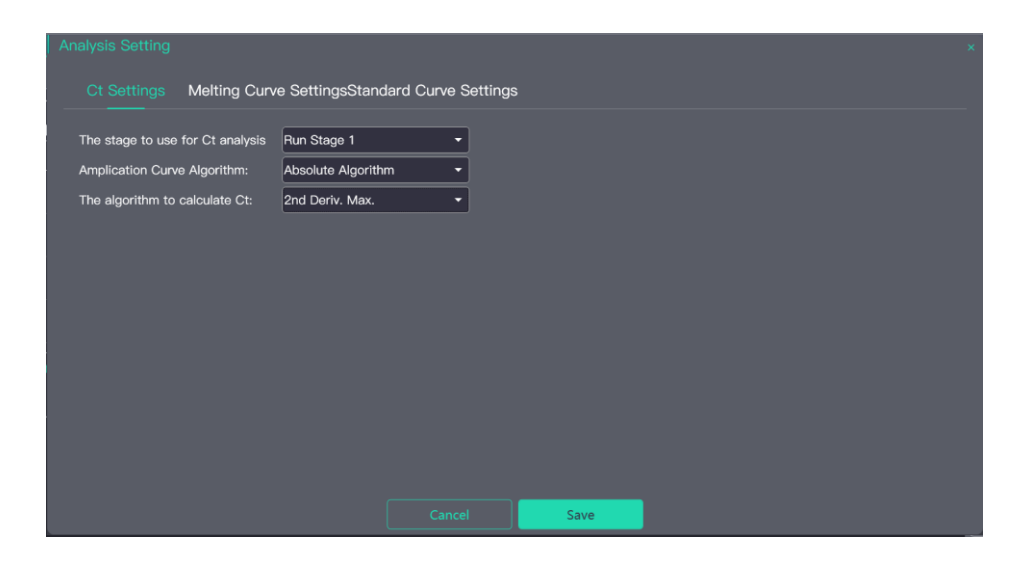

## 5.1.1.6 Quality control

Quality control information settings

| 🕤 Crossta |                                |                                         | Expo     | rt 🕁 Import |                   |
|-----------|--------------------------------|-----------------------------------------|----------|-------------|-------------------|
|           | control material               | quality assessment                      | Ct Value | use         | XE                |
| Ne        | gative control amplification   | Negative control with a Ct less than    | 38       |             | Basic             |
| Pos       | sitive control did not amplify | Positive control with a Ct greater than | 30       |             | on                |
|           | Unknown without a Ct           | Unknown without a Ct                    | N/A      |             | Test              |
|           | Standard without a Ct          | Standard without a Ct                   | N/A      |             | roject            |
|           |                                |                                         |          |             |                   |
|           |                                |                                         |          | В           | PCR<br>eagent     |
|           |                                |                                         |          |             |                   |
|           |                                |                                         |          | A           | PCR<br>oplicati   |
|           |                                |                                         |          |             | on                |
|           |                                |                                         |          | Ju          | idgmen            |
|           |                                |                                         |          |             | t                 |
|           |                                |                                         |          |             |                   |
|           |                                |                                         |          |             | uality<br>control |

#### **5.1.2 Pretreatment Configuration**

Click "Edit Pretreatment Configuration" to enter the preprocessing configuration page,

which consists of 3 parts.

| Basic Information | Basic information about nucleic acid purification reagents |  |  |  |  |  |
|-------------------|------------------------------------------------------------|--|--|--|--|--|
| Pretreatment      | Pretreatment reagent information, reserved/temporarily     |  |  |  |  |  |
| Reagent           | unavailable                                                |  |  |  |  |  |
| Pretreatment      | Edit the pretreatment test process                         |  |  |  |  |  |

#### **5.1.2.1 Basic Information**

The operator can add information about the kit name, manufacturer, number and shelf life. The test methods are divided into quantitative, relative quantitative, SNP and highresolution dissolution curves.

|                      |                      | Export 🕼 Import |                            |
|----------------------|----------------------|-----------------|----------------------------|
| Box Name             | Manufacturer         | No.<br>BSB10M1  | Basic<br>formatio<br>n     |
| SampleType<br>saliva | ShelfLife(d)<br>1203 | P.              | retreatm<br>ent<br>Reagent |
|                      |                      | P               | retreatm<br>ent            |

| \$<br>CrosstalkCorrection.mpv / Pretreatment Config |      |              |        |             | Import        |                           |
|-----------------------------------------------------|------|--------------|--------|-------------|---------------|---------------------------|
| <br>kind                                            | name | capacity(ul) | number | Force match | Liquid Params | Delete                    |
|                                                     |      | ⊕ Add Reag   | ent    |             |               | Basic<br>Informat<br>n    |
|                                                     |      |              |        |             |               | Pretreat<br>ent<br>Reager |
|                                                     |      |              |        |             |               | Pretreat<br>ont           |

#### 5.1.2.2 Pretreatment

According to the active decomposition of pretreatment, the main steps are divided into the following points: Adding sample, transferring the PCR tube, configuring the PCR mix reagent, purification, adding the PCR mix reagent, adding a template and centrifugation. The built-in subroutine of the instrument includes a standard sequence of the above actions so the sequence of pre-processing actions can be designed quickly. Drag the built-in subroutines in the "Common Commands" module on the left to the right one by one to edit the sequence based on the experimental process.

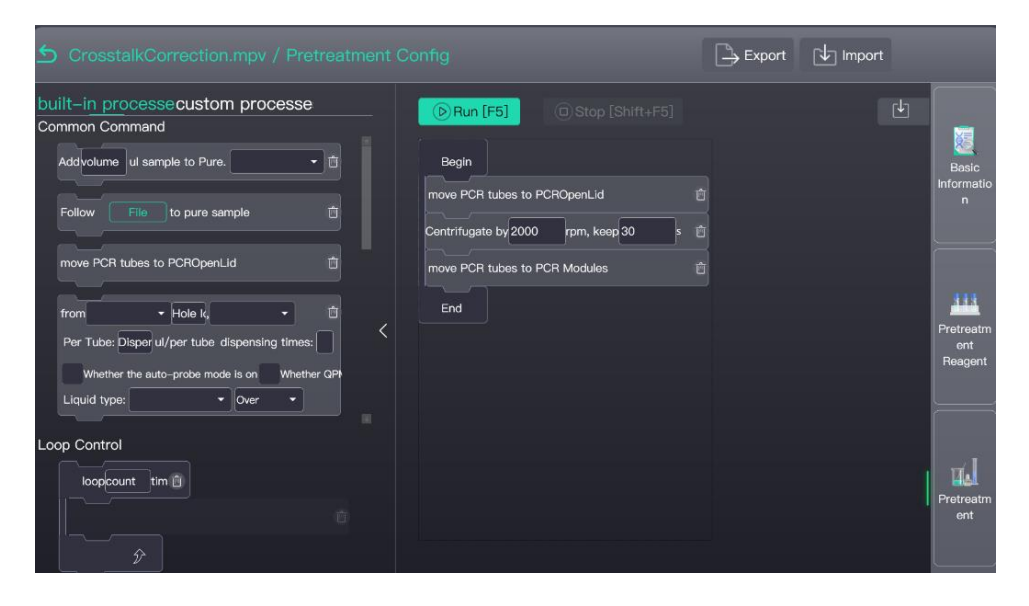

a. Add sample: Add the sample to the lysis zone of the nucleic acid purification module, then set the sample processing capacity and sample suction type (sample is selected by default);

b. Purification file settings: Click "File" to set the purification steps, set the nucleic acid purification steps, reagent hole position, wait time, mixing parameters, adsorption parameters and volume. You can import gps32 files or import purification settings from MPV files;

|                |          |           |                 |                                                           | © Run [F5]                                         |        |        |
|----------------|----------|-----------|-----------------|-----------------------------------------------------------|----------------------------------------------------|--------|--------|
| flow           | tem      | prature   |                 |                                                           |                                                    |        |        |
| Step No.       | Hole No. | Step Name | Waiting time(s) | Mix Param                                                 | Adsorption                                         | Volume | Delete |
|                | 7        | Bind •    | 0               | #1: FAST, 30s<br>#2: MID, 0s<br>#3: MID, 0s<br>loop1times | Way:FORCEFUL<br>Magnet Time(s):30s<br>Loop Count:1 | 700    | Û      |
|                | 6        | Washi     | 50              | #1: FAST, 30s<br>#2: MID, 0s<br>#3: MID, 0s<br>loop1times | Way:FORCEFUL<br>Magnet Time(s):30s<br>Loop Count:1 | 300    | Ċ      |
|                | 5        | Washil    | 0               | #1: FAST, 30s<br>#2: MID, 0s<br>#3: MID, 0s<br>loop1times | Way:FORCEFUL<br>Magnet Time(s):30s<br>Loop Count:1 | 700    | ŵ      |
| ,<br>(+) Add S | Step     |           | ~               | #1: FAST, 30s                                             | Way:FORCEFUL                                       | 700    |        |

c. Move the PCR tube to capper/decapper: The device will clip an empty PCR tube into the centrifuge module based on the sample and item settings.

d. PCR mix reagent configuration: Mainly sets the mixing speed and number of times to mix the PCR reagent. It is recommended to set the mixing speed between 1000 and 2000, because too fast a speed will produce bubbles.

e. Separate the reagent mixture: Add mix to the PCR tube and set the liquid separation type and position. The default fixed position of the liquid separation position does not need to be changed.

f. Add a template: Select the amount of liquid added to the template, liquid type and liquid separation position. The liquid separation position is fixed by default, and the liquid absorption does not need to be changed.

If there are multiple PCR and multiple actions are required, the amounts for different PCR templates can be set separately.

g. Centrifugation: Set the centrifugation time and speed (maximum speed: 2000rpm).

h. Move the PCR tube to the PCR module: Transfer the PCR tube from the centrifugal transfer module to the PCR module.

When all settings are complete, select Save to complete the new module.

## **5.2 Import Template**

Click "Import Template", find the location where the existing template is stored, select the template, and click "Open" to import the new template.

| Existed Templates   |                                                                                                    |                                | Import Template   | Design Template | - <u>`</u>  |
|---------------------|----------------------------------------------------------------------------------------------------|--------------------------------|-------------------|-----------------|-------------|
| Template Name       | Detect items                                                                                                    | upd                            | late time         | Edit Delete Ex  | perime      |
| test1               | test1,未命名PCR配置                                                                                                    | 202                            | 22–01–06 09:17:07 | e û             | nt          |
| CrosstalkCorrection | 打开<br>← → ← ↑ <mark> </mark> ≪ 新加考 (D) → PCR分析(20104 → PCR分析(20104<br>組织 * 新確文件失                                                                                                    | ▼ 0 0 #                        | × 6               |                 | 2           |
|                     | 2002 ∧ 200 ∧     3002 ↔     3002 ↔     3002 ↔     3002 ↔     3002 ↔     3002 ↔     3002 ↔     3002 ↔     3002 ↔     3002 ↔     3002 ↔     3002 ↔     3002 ↔     3002 ↔     3002 ↔     3002 ↔     3002 ↔     3002 ↔     3002 ↔     3002 ↔     3002 ↔     3002 ↔     3002 ↔     3002 ↔     3002 ↔     3002 ↔     3002 ↔     3002 ↔     3002 ↔     3002 ↔     3002 ↔     3002 ↔     3002 ↔     3002 ↔     3002 ↔     3002 ↔     3002 ↔     3002 ↔     3002 ↔     3002 ↔     3002 ↔     3002 ↔     3002 ↔     3002 ↔     3002 ↔     3002 ↔     3002 ↔     3002 ↔     3002 ↔     3002 ↔     3002 ↔     3002 ↔     3002 ↔     3002 ↔     3002 ↔     3002 ↔     3002 ↔     3002 ↔     3002 ↔     3002 ↔     3002 ↔     3002 ↔     3002 ↔     3002 ↔     3002 ↔     3002 ↔     3002 ↔     3002 ↔     3002 ↔     3002 ↔     3002 ↔     3002 ↔     3002 ↔     3002 ↔     3002 ↔     3002 ↔     3002 ↔     3002 ↔     3002 ↔     3002 ↔     3002 ↔     3002 ↔     3002 ↔     3002 ↔     3002 ↔     3002 ↔     3002 ↔     3002 ↔     3002 ↔     3002 ↔     3002 ↔     3002 ↔     3002 ↔     3002 ↔     3002 ↔     3002 ↔     3002 ↔     3002 ↔     3002 ↔     3002 ↔     3002 ↔     3002 ↔     3002 ↔     3002 ↔     3002 ↔     3002 ↔     3002 ↔     3002 ↔     3002 ↔     3002 ↔     3002 ↔     3002 ↔     3002 ↔     3002 ↔     3002 ↔     3002 ↔     3002 ↔     3002 ↔     3002 ↔     3002 ↔     3002 ↔     3002 ↔     3002 ↔     3002 ↔     3002 ↔     3002 ↔     3002 ↔     3002 ↔     3002 ↔     3002 ↔     3002 ↔     3002 ↔     3002 ↔     3002 ↔     3002 ↔     3002 ↔     3002 ↔     3002 ↔     3002 ↔     3002 ↔     3002 ↔     3002 ↔     3002 ↔     3002 ↔     3002 ↔     3002 ↔     3002 ↔     3002 ↔     3002 ↔     3002 ↔     3002 ↔     3002 ↔     3002 ↔     3002 ↔     3002 ↔     3002 ↔     3002 ↔     3002 ↔     3002 ↔     3002 ↔     3002 ↔     3002 ↔     3002 ↔     3002 ↔     3002 ↔     3002 ↔     3002 ↔     3002 ↔     3002 ↔     3002 ↔     3002 ↔     3002 ↔     3002 ↔     3002 ↔     3002 ↔     3002 ↔     3002 ↔     3002 ↔     3002 ↔     3002 ↔     3002 ↔     3002 ↔     3002 ↔     3002 ↔ | 영상[194] (2022/1/6 6.17 MPV 것)동 | 4大<br>87 65       | j<br>Re         | Result      |
|                     | 2/18/Nr                                                                                                    | ~ MPV 1<br>73                  | 紀e ~<br>开(0) 取消者  | Tei             | mplate<br>s |
|                     |                                                                                                    |                                |                   | S               | vstem       |

## **Chapter 6 Analysis of Results**

This section describes how to view the experimental analysis results after running an experiment and how to adjust parameters to re-analyze, save, export, report and synchronize the results.

There are two ways to view the results: as sample results and as experimental results. After the experiment, the results will be saved in the list at the bottom of the interface. Users can view the sample results directly, or select a test file and click Test analysis to view the test results, or click Open file to select a file to open directly.

|                                           |                     |                 |                   | Oper                  | n File         |
|-------------------------------------------|---------------------|-----------------|-------------------|-----------------------|----------------|
| Sample Result Experiment Result           |                     |                 |                   |                       |                |
| <b>=</b> 2021/12/06 <b>= =</b> 2022/01/06 | All • Expe          | erimentType(N 🗸 | User Name         | Reset                 | Experime<br>nt |
| Code Experiment TypeUser NameDevice Id    | Template Name PCR 1 | Name Start Tin  | neEnd TimePurpose | UpdaterAnalysis Print | ExportD        |
|                                           |                     |                 |                   |                       | Result         |
|                                           |                     |                 |                   |                       | Heagent        |
|                                           |                     |                 |                   |                       | Template<br>s  |
|                                           |                     |                 |                   |                       | System         |

### 6.1 View Results

The results interface is divided into three parts. On the left is the list of sample results, which can be queried or viewed directly in the drop-down list. On the top right is the fluorescence curve of the test, which is divided into amplification curve and original curve, and on the bottom right is the standard curve, running program and temperature curve.

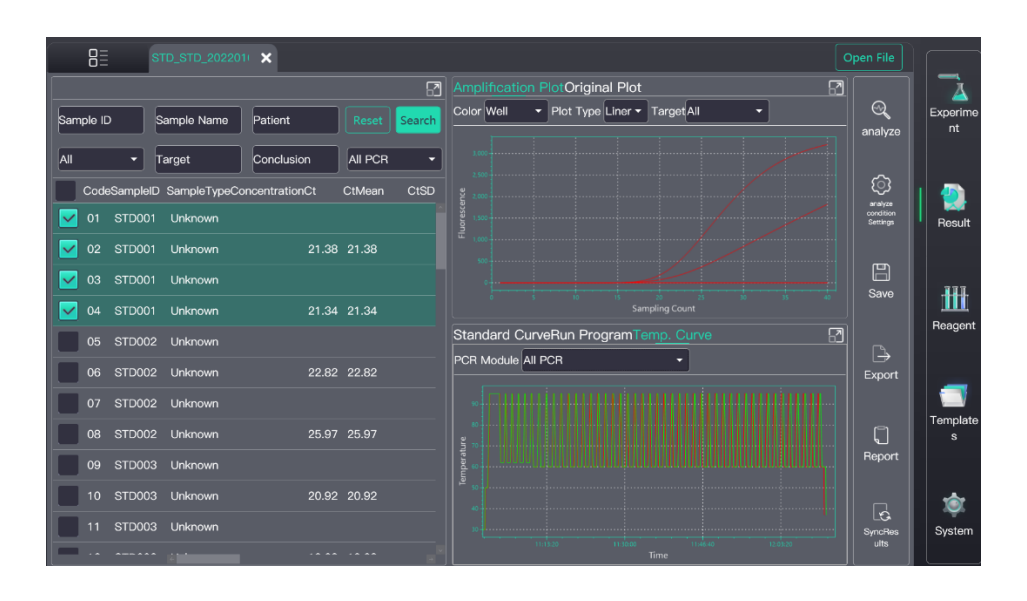

## 6.2 Analysis Condition Settings

The results can be re-analyzed by changing the analysis conditions.

a. Ct Settings: The control program segment, amplification curve algorithm and CT analysis algorithm can be selected for analysis.

| he stage to use for Ct analysis | Run Stage 3 -                            |           |               |             |           |
|---------------------------------|------------------------------------------|-----------|---------------|-------------|-----------|
| Implication Curve Algorithm:    | Absolute Algorithm    Baseline Threshold |           |               |             |           |
| Assay Itom                      | Auto Threshold                           | Threshold | Auto Baseline | Start Cycle | End Cycle |
| Item1 – FAM(NG)                 |                                          |           |               |             |           |
| ltem1 – HEX(IC)                 |                                          |           |               |             |           |
|                                 |                                          |           |               | Auto        | Auto      |
|                                 |                                          |           |               | Auto        |           |

b. Standard Curve Settings: The operator can choose to use the standard items set for the test, externally imported standard items or the latest standard items.

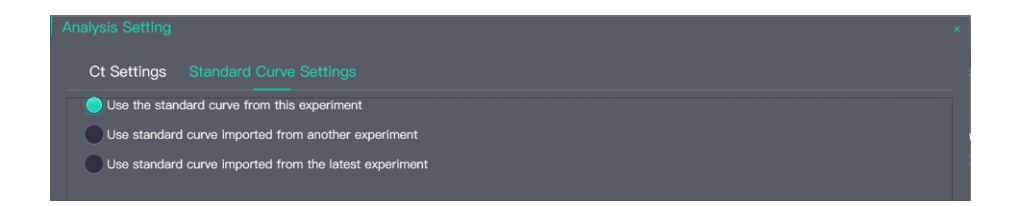

## 6.3 Save

Save the results of the reanalysis.

## 6.4 Export

Operators can export results in two formats: txt and Excel.

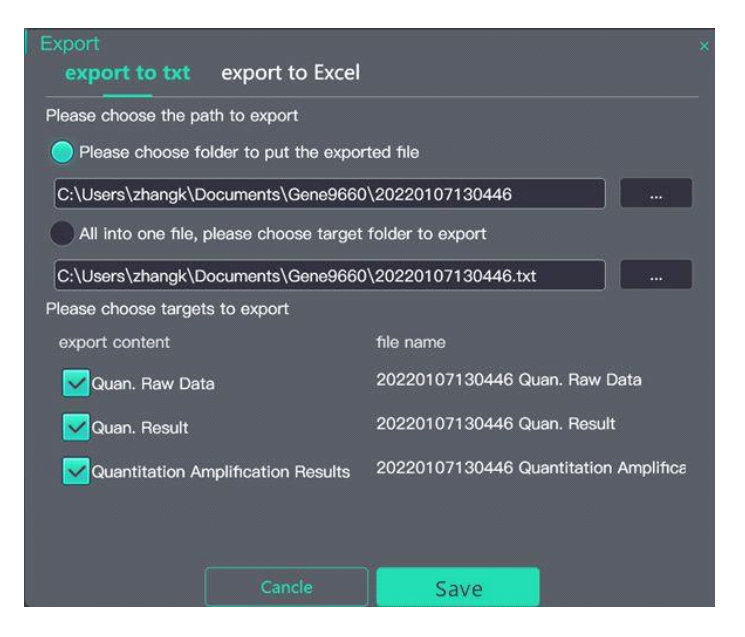

## 6.5 Print

Select the sample to print and the print template, which can be imported from system settings.

| Print the report P/N determination reportquality               | / control report                                                                                                    |  |
|----------------------------------------------------------------|----------------------------------------------------------------------------------------------------|--|
| SelectAll                                                      | Report Template default_Absolute                                                                                                    |  |
| Sample number:STD001<br>sample name:001                        | ✓ 项目1-FAM(NG) Detect Result: 0 Conclusion: Negative<br>✓ 项目1-HEX(IC) Detect Result: 0 Conclusion: Negative<br>✓ 项目1-BOY(CT) Detect Result: 0 Conclusion: Negative |  |
| Detector Item:项目1<br>send time:2022-01-05 10:52                | 7 项目1-HOX(CI) Detect Result: 0 Conclusion: Negative                                                                                                    |  |
| ✓ sample number:STD002<br>sample name:002<br>Detector Item:项目1 | ✓ 项目1-FAM(NG) Detect Result: 0 Conclusion: Negative<br>✓ 项目1-HEX(IC) Detect Result: 0 Conclusion: Negative<br>✓ 项目1-ROX(CT) Detect Result: 0 Conclusion: Negative |  |
| send time:2022-01-05 10:52                                     | ▼ 项目1-CY5(UU) Detect Result: 0 Conclusion: Negative                                                                                                    |  |
| Sample number:STD003<br>sample name:003                        | ✓项目1FAM(NG) Detect Result: 0 Conclusion: Negative<br>✓项目1-HEX(IC) Detect Result: 0 Conclusion: Negative<br>✓项目1-ROX(CT) Detect Result: 0 Conclusion: Negative     |  |
| send time:2022-01-05 10:52                                     | 7 项目1-CY5(UU) Detect Result: 0 Conclusion: Negative                                                                                                    |  |
| sample number:STD004                                           | ✔ 项目1-FAM(NG) Detect Result: 0 Conclusion: Negative<br>✔ 项目1-HEX(IC) Detect Result: 0 Conclusion: Negative                                                        |  |
|                                                                | settings print preview print                                                                                                    |  |

### 6.6 Sync to Database

Reanalysis will affect the conclusion determination, which can be synchronized to the database update.

# **Chapter 7 System Settings**

The system settings are divided into five parts: Information, Instrument, Safety, Third Party and Others.

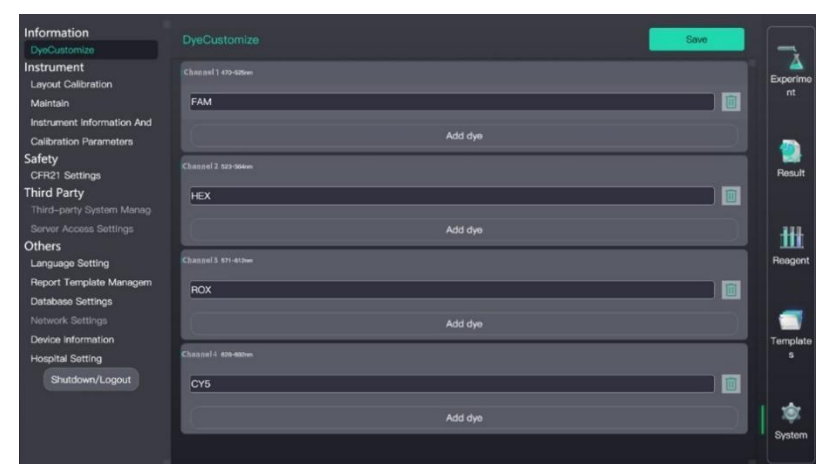

## 7.1 Information

### **Dye Customization:**

The Dye Customization tool is used to set up existing dyes and new dyes. The default dyes are FAM, HEX, ROX and CY5. You can add dyes according to the wavelength range.

Note: Please measure crosstalk parameters after adding or modifying dyes.

### 7.2 Instrument

#### 7.2.1 Layout Calibration:

Adjust the panel layout. The panel layout is set by the manufacturer. Please contact the manufacturer for adjustment.

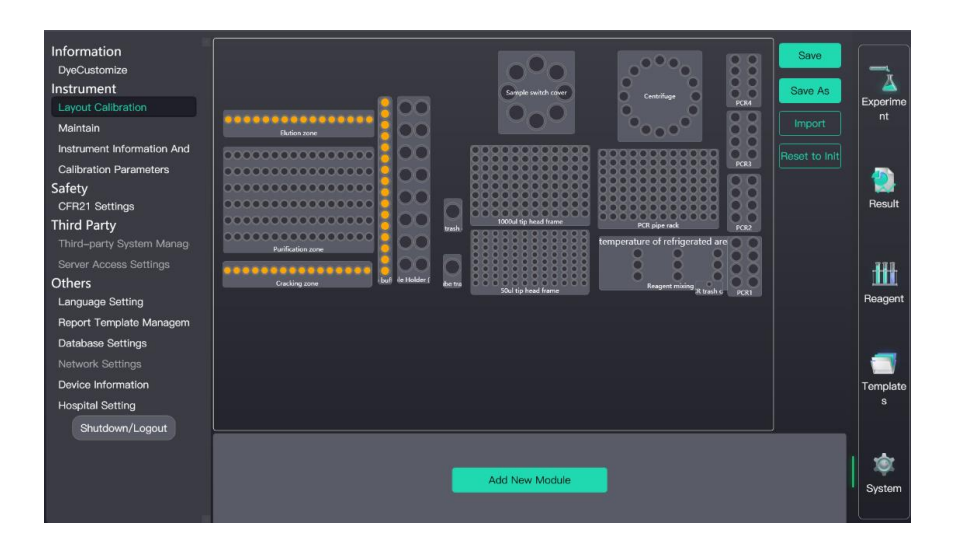

#### 7.2.1 Maintenance

**Crosstalk Correction Calibration Parameters:** Used to measure crosstalk correction parameters. Users can add and modify the channels and dyes to be tested as required. Load the corresponding reaction tube and run the test. After the test is completed, the system automatically saves the crosstalk correction parameters and can also import them from an icp file.

The specific operation process is as follows:

a. Click "Crosstalk Correction Parameter Measurement" to enter the following interface, then set the dye for crosstalk parameter measurement, select "Crosstalk Project", and click "Confirm";

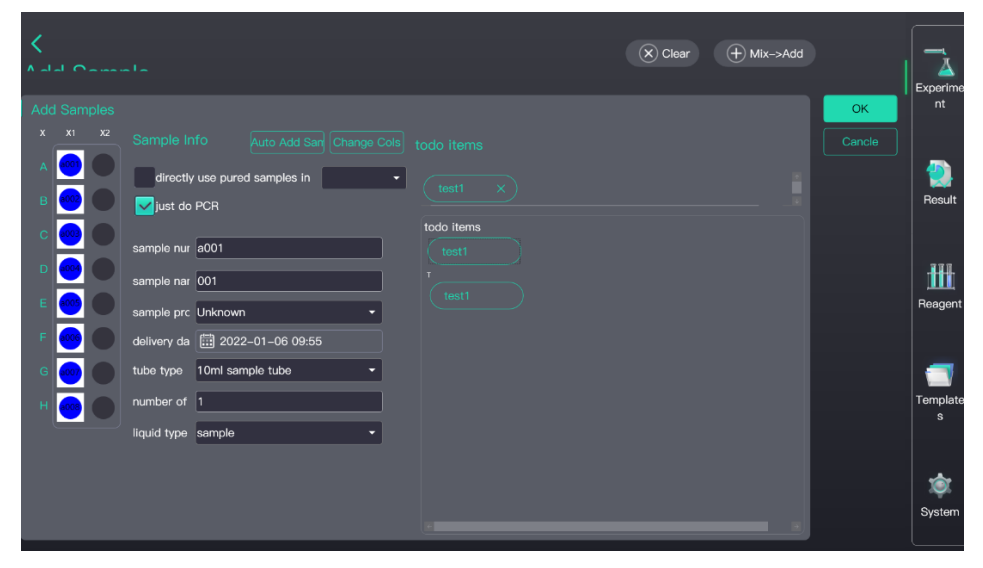

b. The reagent configuration page will be displayed.

Put the PCR tube with the corresponding dyes on the PCR tube rack, click the PCR tube rack, set the corresponding hole of the PCR tube to the "Set liquid tubes" status, and click Update;

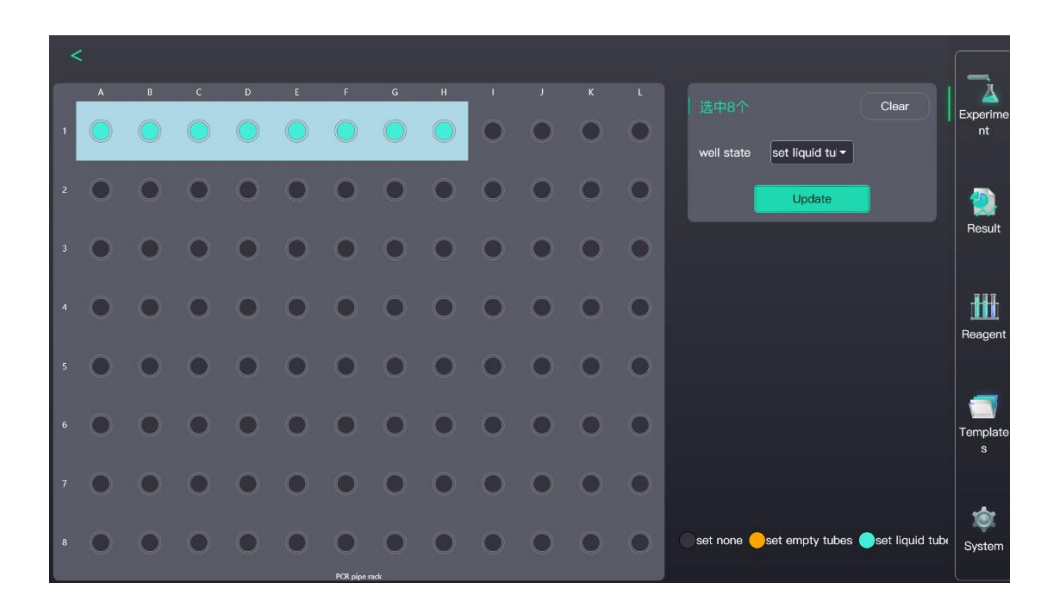

c. Click "Start" and the experimental equipment will automatically complete the dye correction parameter measurement.

#### 7.2.3 Instrument Disinfection

Run the UV lamp controls and choose the disinfection time and whether to shut down after disinfection.

#### 7.2.4 Machine Reset

Recover the PCR tubes in the centrifuge and PCR modules. The whole process takes about 5-6 minutes.

#### 7.2.5 Test Tube Recovery

Recover the sample tube if an unknown failure occurs. Click once and rotate the rotary table of the decapping module with the sample tube by 45 degrees to manually recover the test tube.

## 7.3 Security Settings

#### 7.3.1 CFR21 Settings

Auto logout after no activity means that if there is no activity for the set amount of time, the system will automatically display a login pop-up box to log in. If the time is set to 0, you will need to log in once at startup and will not need to log in again. If CFR21 is enabled, the cause will be recorded when performing list operations. Changes are recorded without starting the program but the reason is not required.

| Information                | CFR21 Settings                 |              |                          | Examine Security Log   |            |
|----------------------------|--------------------------------|--------------|--------------------------|------------------------|------------|
| DyeCustomize               |                                |              |                          |                        |            |
| Instrument                 |                                |              |                          |                        | Eveneries  |
| Layout Calibration         |                                |              |                          |                        | nt         |
| Maintain                   | File Type                      | Enable Audit | Fillable Reason For Char | Necessary Reason For C |            |
| Instrument Information And | System Running List            |              |                          |                        |            |
| Calibration Parameters     | System Calibration             |              |                          |                        | - <u>-</u> |
| Safety                     | User Running File              |              |                          |                        | Regult     |
| CFR21 Settings             | -<br>Liser Research File       |              |                          |                        | nesuit     |
| Third-party System Manag   |                                |              |                          |                        |            |
| Server Access Settings     |                                |              |                          |                        | 100        |
| Others                     |                                |              |                          |                        | 1111       |
| Language Setting           |                                |              |                          |                        | Reagent    |
| Report Template Managem    | Parameter                      |              | Optional                 | Necessary              |            |
| Database Settings          | Submit Document Approval       |              |                          |                        |            |
| Network Settings           | Analysis Result Approval       |              |                          |                        |            |
| Device Information         | Analysis Settings Approval     |              |                          |                        | Template   |
| Hospital Setting           | Calibrate Data Approval        |              |                          |                        | 5          |
| Shutdown/Logout            |                                |              |                          |                        |            |
|                            | Get Data Approval              |              |                          |                        |            |
|                            | Thermal Cycle Program Approval |              |                          |                        | тф.        |
|                            | Install Reaction Disk Approval |              |                          |                        | System     |
|                            |                                |              |                          |                        |            |

## 7.4 Third-Party Information

#### 7.4.1 Third-Party System Management:

Only for querying related information

| Visit website | http://device.bioer.com.cn |
|---------------|----------------------------|
| Access port   | 3004                       |
| user name     | admin                      |
| password      |                            |

#### 7.4.2 Server Access Settings

Only for querying related information

### 7.5 Other

#### 7.5.1 Language Settings

Available in Chinese or English.

| Information<br>DyeCustomize |     |         |            |
|-----------------------------|-----|---------|------------|
| Instrument                  |     |         |            |
| Layout Calibration          |     |         | Experime   |
| Maintain                    | 4.5 |         | nt         |
| Instrument Information And  | ΨX  | English |            |
| Calibration Parameters      |     |         |            |
| Safety<br>CEB21 Settings    |     |         | Result     |
| Third Party                 |     |         |            |
| Third-party System Manag    |     |         |            |
| Server Access Settings      |     |         |            |
| Others                      |     |         | <b>III</b> |
| Language Setting            |     |         | Reagent    |
| Report Template Managem     |     |         |            |
| Database Settings           |     |         |            |
| Network Settings            |     |         |            |
| Device Information          |     |         | Template   |
| Hospital Setting            |     |         |            |
| Shutdown/Logout             |     |         |            |
|                             |     |         |            |
|                             |     |         | - Tác      |
|                             |     |         | System     |
|                             |     |         |            |

### 7.5.2 Report Template Management

Operators can import PRT templates or edit templates with the RPT template tool.

| Information<br>DyeCustomize<br>Instrument<br>Layout Calibration<br>Maintain | Report Template Management<br>Template Type All Report |                   | Import Template | Design RPT Template | Experime<br>nt                        |
|-----------------------------------------------------------------------------|--------------------------------------------------------|-------------------|-----------------|---------------------|---------------------------------------|
| Instrument Information And                                                  | template name                                          | Template Catetory | update time     | delete              |                                       |
| Calibration Parameters                                                      | default_Absolute                                       | Absolute Report   | 2021-12-03      |                     | -                                     |
| Safety                                                                      | default_Melt                                           | Melt Report       | 2021-12-03      | Û                   | Besult                                |
| Third Party                                                                 | default_snp                                            | Snp Report        | 2021-12-03      |                     |                                       |
| Third-party System Manag                                                    |                                                        |                   |                 |                     |                                       |
| Server Access Settings                                                      |                                                        |                   |                 |                     | .888.                                 |
| Others                                                                      |                                                        |                   |                 |                     | 1                                     |
| Language Setting                                                            |                                                        |                   |                 |                     | Reagent                               |
| Report Template Managem                                                     |                                                        |                   |                 |                     |                                       |
| Database Settings                                                           |                                                        |                   |                 |                     |                                       |
| Network Settings                                                            |                                                        |                   |                 |                     |                                       |
| Device Information                                                          |                                                        |                   |                 |                     | Template                              |
| Hospital Setting                                                            |                                                        |                   |                 |                     |                                       |
| Shutdown/Logout                                                             |                                                        |                   |                 |                     |                                       |
|                                                                             |                                                        |                   |                 |                     |                                       |
|                                                                             |                                                        |                   |                 |                     | I I I I I I I I I I I I I I I I I I I |
|                                                                             |                                                        |                   |                 |                     | System                                |
|                                                                             |                                                        |                   |                 |                     |                                       |

#### 7.5.3 Database Settings

Set the database query period, automatic backup, and backup path.

| Information<br>DyeCustomize |                      |                 |          |
|-----------------------------|----------------------|-----------------|----------|
| Instrument                  |                      |                 | Experime |
| Layout Calibration          | query cycle          | 30 Days         | nt       |
| Maintain                    | Auto-Backup Database |                 |          |
| Instrument Information And  | Backup path          |                 |          |
| Calibration Parameters      |                      |                 |          |
| Safety                      |                      |                 |          |
| CFR21 Settings              |                      | export database | Result   |
| Third Party                 |                      |                 |          |
|                             |                      |                 |          |
|                             |                      |                 | -111     |
| Others                      |                      |                 |          |
| Language Setting            |                      |                 | Reagent  |
| Report Template Managem     |                      |                 |          |
|                             |                      |                 |          |
|                             |                      |                 |          |
| Device Information          |                      |                 | Template |
| Hospital Setting            |                      |                 |          |
| Shutdown/Logout             |                      |                 |          |
|                             |                      |                 | System   |

#### 7.5.4 Network Settings

### 7.5.5 Equipment Information

Query equipment model and serial number

#### 7.5.6 Hospital Settings

Set hospital name

Shutdown/Logout: Click the "Shutdown/Logoff" button to exit the software.

# **Chapter 8 Maintenance**

### **8.1 Cleaning Maintenance**

#### 8.1.1 Daily Cleaning

To ensure the normal operation, detection and use of the instrument, it is recommended to clean the instrument regularly.

- Clean the inner surface of the instrument: Wipe the magnetic rod, the inner counter top and the instrument cover with a cloth soaked in 70% ethanol after each use.
- Clean the refrigerated reagent zone: Since reagents are stored at 2-8°C in the refrigerated reagent zone, condensed water will be generated on the surface and the reagent position. Clean with dry cloth or paper towel after each use.
- Clean the PCR module holes: Use dust-free cleaning cotton swabs, and dip in a small amount of 70% medical anhydrous ethanol or distilled water when necessary.

#### 8.1.2 Abnormal Maintenance

- If the protective cover is not in place, the magnetic bar will complete its operation in an unprotected state. If this happens, the magnetic bar assembly needs to be cleaned. Wear gloves or use other protective measures. Clean the magnetic bar with a soft cloth dipped in 70% ethanol.
- If the reagent in the instrument spills, wear gloves or use other protective measures and wipe off any apparent spills with a cloth. Dry materials should be wiped with a wet paper towel.
- If the holes in the PCR module are contaminated, the fluorescence signal will be abnormal, and the baseline will be too high, or the signal will be too weak. Dip a duster clean cotton swab into 70% medical anhydrous ethanol and wipe it.
- Warning! 1. When cleaning the instrument, the power must be disconnected.2. Do not us a corrosive cleaning agent to clean the surface of the instrument.If in doubt, contact the manufacturer or an agent.

## 8.2 Troubleshooting

| Serial<br>number | Fault phenomenon                                                                                             | Cause analysis                                                                                                    | Treatment method                                                                                                    |
|------------------|----------------------------------------------------------------------------------------------------|----------------------------------------------------------------------------------------------------|----------------------------------------------------------------------------------------------------|
| 1                | The power switch<br>behind the instrument<br>has been set to on, but<br>the instrument is not<br>responding. | The RUN SWITCH on<br>front of the instrument<br>was not pressed                                                                                | Press the RUN SWITCH                                                                                                    |
| 2                | Insufficient liquid                                                                                          | There is not enough<br>liquid in the test tube                                                                                                 | Add reagent                                                                                                    |
|                  |                                                                                                    | error                                                                                                    | container                                                                                                    |
| 3                | Pipette initialization failed                                                                                | Hardware not working                                                                                                    | Contact the supplier or manufacturer                                                                                                    |
| 4                | Z-axis drive movement error                                                                                  | Hardware not working                                                                                                    | Contact the supplier or manufacturer                                                                                                    |
| 5                | Bubbles detected during suction                                                                              | Bubbles are detected                                                                                                    | Centrifuge the tube before suction to avoid air bubbles                                                                                              |
| 6                | Suctionemptydetectedduringsuction                                                                            | The test tube is empty or empty when aspirating                                                                                                | Add reagent                                                                                                    |
| 7                | Blockage detected during suction                                                                             | The liquid viscosity is<br>too high and the Pipet<br>Tip is blocked                                                                            | Dispose of the liquid and remove foreign matter                                                                                                    |
| 8                | Clamping claw<br>colliding with the                                                                          | The sample tube does not<br>meet the instrument<br>requirements                                                                                | Use the recommended sample tube                                                                                                    |
|                  | tube                                                                                                    | The instrument position changed                                                                                                    | Contact the supplier or manufacturer                                                                                                    |
| 10               | No test results for the sample                                                                               | The sample is too thick<br>and has clogged the<br>suction nozzle, or a swab<br>has clogged the nozzle<br>and the sample cannot be<br>extracted | Remove any viscous<br>floating matter from the<br>sample before the<br>experiment                                                                    |
| 11               | Sample tube cap                                                                                              | The sample tube does not<br>meet the instrument<br>requirements                                                                                | Use the recommended sample tube                                                                                                    |
|                  | cannot be opened                                                                                             | capper/decapper module<br>is faulty                                                                                                    | Contact the supplier or manufacturer                                                                                                    |
| 12               | The instrument does<br>not start the<br>experiment or stops<br>midway through the<br>experiment              | The nucleic acid<br>purification drawer,<br>sample rack or<br>consumables drawer are<br>not completely closed                                  | The nucleic acid<br>purification drawer, sample<br>rack and consumables<br>drawer are not completely<br>closed, and the status<br>indicator is green |

|    |                                                                                                    | The vent is blocked                                                                                                    | Remove obstructions from vents                                                                                                    |
|----|----------------------------------------------------------------------------------------------------|----------------------------------------------------------------------------------------------------|----------------------------------------------------------------------------------------------------|
| 13 | The temperature rise<br>and fall speed of the<br>module is obviously<br>slower or the<br>temperature control is<br>inaccurate    | Loose connecting wire<br>The thermoelectric cooler<br>is damaged<br>The fan is damaged or<br>does not work<br>The temperature sensor is<br>damaged      | Contact the supplier or manufacturer                                                                                                    |
|    |                                                                                                    | Internal failure of the<br>instrument<br>The thermoelectric cooler<br>is damaged                                                                        | Contact the supplier or manufacturer                                                                                                    |
| 14 | Modules do not heat or<br>cool                                                                                                   | Hot cover heating process                                                                                                    | Wait for the hot cover<br>temperature to reach the<br>target value.<br>When the module stops<br>running, the temperature is<br>automatically controlled at<br>30°C                                                       |
| 15 | Abnormal temperature<br>or fluorescence curve:<br>straight line,                                                                 | The running program is<br>infected with a virus and<br>the computer CPU is<br>seriously occupied.                                                       | Reinstall the application software after running antivirus.                                                                                                    |
| 16 | The hot cover does not heat up                                                                                                   | The thermal fuse is damaged<br>Loose connector<br>The heating element in the hot cover is damaged<br>The temperature sensor in the hot cover is damaged | Contact the supplier or manufacturer                                                                                                    |
| 17 | The difference in the<br>fluorescence value of<br>each hole increases<br>without a test tuber the<br>background is very<br>large | The test tube hole or hot<br>cover is contaminated.<br>The baseline background<br>parameter is being<br>misused                                         | Decontamination.<br>Each instrument must<br>correspond to the baseline<br>file one for one.<br>After long-term use, if the<br>optical elements are offset,<br>contact the manufacturer to<br>recalibrate the background. |
| 18 | Inter channel signal<br>crosstalk                                                                                                | There is crosstalk<br>between dye signals in<br>each channel.                                                                                           | This can be measured<br>through the "crosstalk<br>coefficient measurement"<br>function in the software, and<br>the calibration parameters<br>can be saved for correction.                                                |

| 19      | Abnormal<br>fluorescence detection<br>value                                         | Photoelectric sys<br>damage | stem | Contact<br>manufact | the<br>turer | supplier | or   |
|---------|-------------------------------------------------------------------------------------|-----------------------------|------|---------------------|--------------|----------|------|
| Notice: | During the warranty period, it is strictly prohibited for users to open the         |                             |      |                     |              |          |      |
|         | instrument casing for self inspection. In case of any fault in table above that     |                             |      |                     |              |          |      |
|         | requires opening the instrument casing for inspection, contact the supplier or      |                             |      |                     |              |          |      |
|         | manufacturer right away.                                                            |                             |      |                     |              |          |      |
|         | It is strictly prohibited for users to inspect or replace parts without permission. |                             |      |                     |              |          | ion. |
|         | Only the manufacturer or an agent can inspect or provide parts.                     |                             |      |                     |              |          |      |

| Automated | Nucleic | Acid | Purification | and | Real | Time | PCR | System |
|-----------|---------|------|--------------|-----|------|------|-----|--------|
| Appendix  |         |      |              |     |      |      |     |        |

# Appendix: Auto Gene 1600 Series Wiring Diagram

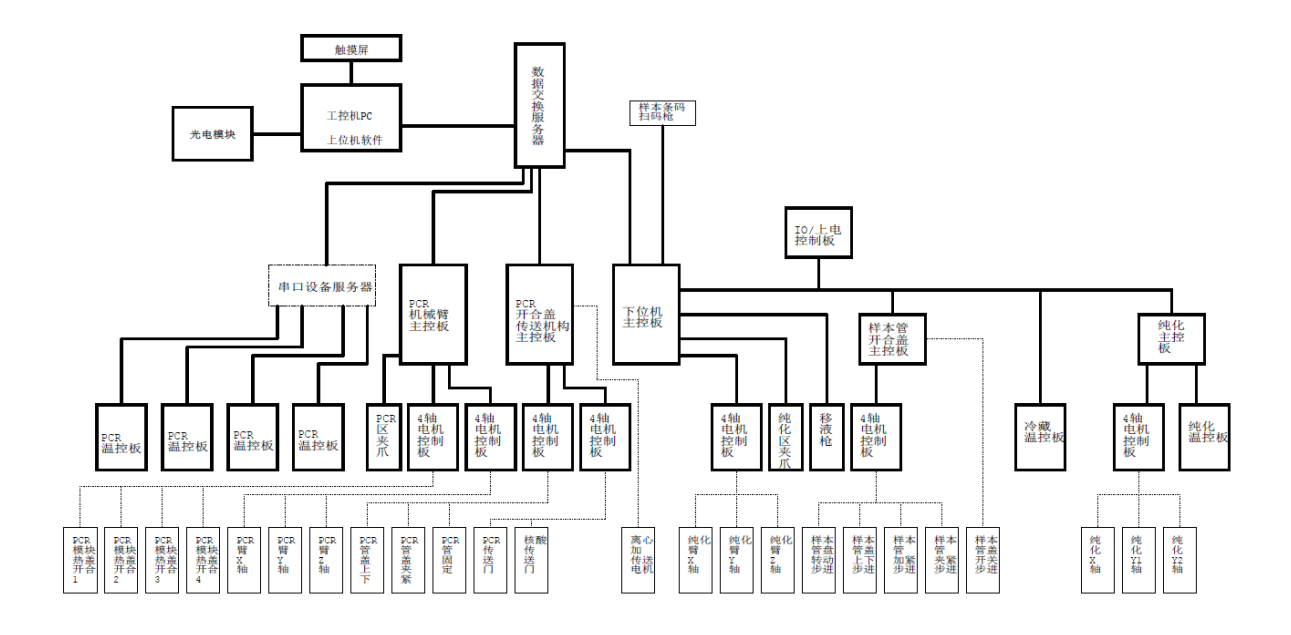

| Automated | Nucleic | Acid | Purification | and | Real | Time | PCR | System |
|-----------|---------|------|--------------|-----|------|------|-----|--------|
| Appendix  |         |      |              |     |      |      |     |        |

## **Appendix: Product EMC Statement**

## **Group I Class A Equipment**

The invention is used in a dry environment, particularly in a dry environment with artificial materials (artificial fabrics, carpets, etc.)

When the device is installed, it may cause damaged electrostatic discharge, which may lead to mistaken identification.

Do not use the device near sources of strong radiation (such as unshielded radio frequency sources). Otherwise, normal operation of the device may be affected.

Electromagnetic compatibility should meet the requirements of GB/T 18268.1-2010 and GB/T 18268.26-2010.

1. Immunity requirements:

| Table 1 | Immunity | Requirements | of the Device |
|---------|----------|--------------|---------------|
|---------|----------|--------------|---------------|

| Port   | Test items                                              | EMC Basis<br>Standards | Test value                                                         | Performanc<br>e criterion |
|--------|---------------------------------------------------------|------------------------|--------------------------------------------------------------------|---------------------------|
| Casing | Electrostatic<br>discharge<br>(ESD)                     | GB/T 17626.2           | Air discharge: 2kV, 4kV,<br>8kV;<br>Contact discharge: 2kV,<br>4kV | В                         |
|        | Radiated<br>electromagnetic<br>field                    | GB/T 17626.3           | 3V/m, 80MHz - 2.0GHz,<br>80%AM                                     | А                         |
|        | Rated power<br>frequency<br>magnetic field <sup>a</sup> | GB/T 17626.8           | 3A/m, 50Hz                                                         | А                         |
|        |                                                         |                        | 1 cycle 0%;                                                        | В                         |
|        | Voltage sag <sup>d</sup>                                | GB/T 17626.11          | 5 cycles 40%                                                       | С                         |
|        |                                                         |                        | 25 cycles 70%                                                      | С                         |
| AC     | Voltage interruption <sup>d</sup>                       | GB/T 17626.11          | 5%, duration: 250 cycles                                           | С                         |
| supply | Pulse group                                             | GB/T 17626.4           | 1kV (5/50ns.5kHz)                                                  | В                         |
| suppry | Surge                                                   | GB/T 17626.5           | Line to ground: 2KV /<br>line to ground: 1kV                       | В                         |
|        | RF conduction                                           | GB/T 17626.6           | 3V, 150kHz - 80MHz,<br>80%AM                                       | Α                         |
| DC     | Pulse group                                             | GB/T 17626.4           | 1kV (5/50ns.5kHz)                                                  | Not                       |

| Automated | Nucleic | Acid | Purification | and | Real | Time | PCR | System |
|-----------|---------|------|--------------|-----|------|------|-----|--------|
| Appendix  |         |      |              |     |      |      |     |        |

|                     | -                         |                      |                             |            |
|---------------------|---------------------------|----------------------|-----------------------------|------------|
| power               |                           |                      |                             | applicable |
| supply <sup>C</sup> | Surge                     | CD/T 17626 5         | Line to ground: 2KV /       | Not        |
|                     |                           | GB/11/020.3          | line to ground: 1kV         | applicable |
|                     | DE conduction             | CP/T 17626 6         | 3V, 150kHz - 80MHz,         | Not        |
|                     | KI <sup>+</sup> collution | OD/11/020.0          | 80%AM                       | applicable |
|                     | Dulco group               | GP/T 17626 4         | 0.5kV(5/50mg.5kHz)          | Not        |
|                     | ruise group               | OD/11/020.4          | 0.5 KV (5750 HS.5 KHZ)      | applicable |
| I/O                 | Surgo                     | GP/T 17626 5         | Nona                        | Not        |
| signal <sup>b</sup> | Suige                     | OD/11/020.3          | None                        | applicable |
|                     | RF conduction             | GB/T 17626 6         | 3V, 150kHz - 80MHz,         | Not        |
|                     | KI conduction             | GD/11/020.0          | 80%AM                       | applicable |
| I / O               | Pulse group               | GB/T 17626.4         | 1kV(5/50ns5kHz)             | Not        |
| signal              |                           |                      |                             | applicable |
| connecte            | Surge                     | GB/T 17626 5         | None                        | Not        |
| d to                | Burge                     | GD/11/020.5          | - None                      | applicable |
| main                |                           | GB/T 17626.6         | 3V 150kHz - 80MHz           | Not        |
| power               | RF conduction             |                      | 80%AM                       | applicable |
| supply              |                           |                      |                             | uppheuole  |
| a The tes           | st is only applic         | able to equipmen     | t potentially sensitive to  |            |
| magnetisn           | n. The interferenc        | e value displayed    | by CRT is allowed to be     |            |
| greater tha         | $\ln IA / m.$             | 2                    |                             |            |
| b Only for          | cables longer that        | n 3m.                |                             |            |
| c Not app           | licable to input p        | orts intended to be  | e connected to batteries or |            |
| rechargeat          | ble batteries (to b       | e removed or disc    | connected from the device   |            |
| when rech           | arging). Equipmen         | it with a DC powe    | r input port (using AC-DC   |            |
| power ada           | apter) should be te       | ested at the AC in   | put port of AC-DC power     |            |
| adapter sp          | ecified by the mai        | nutacturer. If not s | pecified, a typical AC-DC   |            |
| power ada           | ipter should be use       | ea. This test is app | plicable to DC power input  |            |
| ports that          | are expected to           | be permanently c     | connected to long-distance  |            |
| lines.              |                           |                      |                             |            |

d "5 / 6 cycles" refers to "5 cycles for 50Hz test" and "6 cycles for 60Hz test".

2. Emission requirements:

Table 2 Emission Requirements for the Device

| Emission test | Compliance |
|---------------|------------|
| RF emission   | Group 1    |
| GB 4824       | Gloup I    |
| RF emission   |            |
| GB 4824       | C1055 A    |

The equipment is designed and tested in accordance with Class A equipment in GB4824. In a home environment, this equipment may cause radio interference, so protective measures need to be taken.

It is recommended to evaluate the electromagnetic environment before using the

| Automated | Nucleic | Acid | Purification | and | Real | Time | PCR | System |
|-----------|---------|------|--------------|-----|------|------|-----|--------|
| Appendix  |         |      |              |     |      |      |     |        |

equipment.

| Automated | Nucleic | Acid | Purification | and | Real | Time | PCR | System |
|-----------|---------|------|--------------|-----|------|------|-----|--------|
| Appendix  |         |      |              |     |      |      |     |        |

## Appendix: Accessories List

| Number | Name       | Model and specification | Unit  | Quantity |
|--------|------------|-------------------------|-------|----------|
| 1      | Power cord | 250V 16A                | Piece | 1        |

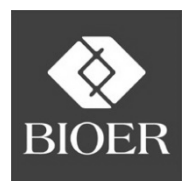

## Hangzhou Bioer Technology Co., Ltd.

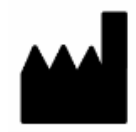

## Hangzhou Bioer Technology Co., Ltd.

1192 BinAn Rd, Binjiang District, 310053 Hangzhou,

PEOPLE'S REPUBLIC OF CHINA

Website: <u>www.bioer.com.cn</u>

Tel: +86-571-85800535, 87774558

Fax: +86-571-85800537, 87774559

E-mail: oversea@bioer.com.cn

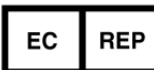

#### MedNet EC-REP GmbH

Borkstrasse 10, 48163 Muenster, Germany